# **Users Manual**

# New Jersey Perinatal Risk Assessment Form

Improving birth outcomes through early identification of risk and appropriate referral

## All users must be registered prior to completing forms.

Manual provided courtesy of Family Health Initiatives Manual produced with support from New Jersey Department of Human Services, Department of Health under agreement with Division of Medical Assistance and Health Services

## What is Family Health Initiatives?

Family Health Initiatives (FHI) is a private, nonprofit subsidiary of the Southern New Jersey Perinatal Cooperative (SNJPC) contracted by the Department of Health (DOH) under agreement with the Division of Medical Assistance and Health Services (DMAHS) to process and warehouse the Perinatal Risk Assessment (PRA) data. FHI works in collaboration with DOH and DMAHS, Medicaid Managed Care Organizations (MMCOs), and New Jersey prenatal providers to oversee completion and analysis of the PRA data.

# **Communicating with FHI**

Training and technical assistance are available during business hours:

E-MAIL PRA@snjpc.org

PHONE 856-665-6000

BUSINESS 9AM-5PM MONDAY-FRIDAY HOURS

> To download a copy of this manual visit https://www.praspect.org

# **Table of Contents**

| PRA Overview                                   | 4     |
|------------------------------------------------|-------|
| Roles and Responsibilities                     | 5     |
| User Information                               | 6-7   |
| PRA Submission                                 | 8     |
| Online Submission Process                      | 9     |
| Fax Submission Process                         | 10    |
| PRA Form Instructions                          | 11    |
| PRA Form                                       | 12-13 |
| Section Notes – PRA Form                       | 14-17 |
| Online Submission: PRA Form Instructions       | 18    |
| Fax Submission: PRA Form Instructions          | 19    |
| Fax Submission: Common Errors                  | 20    |
| Form Retrieval Instructions                    | 21-22 |
| Follow-up Form                                 | 23    |
| Online Submission: Follow-up Form Instructions | 24    |
| Fax Submission: Follow-up Form Instructions    | 25    |
| PRA SPECT Features                             | 26    |
| Frequently Asked Questions (FAQ)               | 27    |
| MCHC Contacts & Delivery Site Codes            | 28    |
| Glossary                                       | 29-34 |
| Notes                                          | 35    |
| PRA MMCO Contacts                              | 35    |

## **Perinatal Risk Assessment**

#### VALUE OF EARLY ASSESSMENT

Risk assessment is conducted during pregnancy to identify women at risk for fetal or infant death or infant morbidity. The goal of risk assessment is to prevent or treat conditions associated with poor pregnancy outcome, and to assure linkage to appropriate services and resources through referral. Early identification and intervention are keys to prevention; therefore risk assessment is conducted at the first prenatal visit and updated throughout the course of the pregnancy.

### **VALUE OF THE PRA**

The PRA Form is intended to promote early and accurate identification of prenatal risk factors, and to reduce administrative burden on busy obstetric practices. In addition, the use of the common risk assessment tool allows MMCOs and health officials to gather information and learn more about Medicaid-eligible pregnant women in New Jersey. The PRA Form is also used as a mechanism to refer eligible families to evidence-based home visiting programs, as well as access to prenatal care initiative projects focused on improving access to prenatal care and other related services. In addition, the form serves as an authorization for payment to providers from MMCOs.

PRA Form content includes all of the demographic, medical, and psychosocial factors considered in the risk management of pregnant women. Precise completion of this form should expedite MMCO follow-up with providers about patient conditions and treatment.

The New Jersey PRA Form offers a unique opportunity to improve upon prenatal services provided to Medicaid beneficiaries. The use of this uniform tool by MMCOs is expected to:

- Reduce work redundancy and errors
- Increase referrals to specialty services
- Improve timely entry into prenatal care services
- Improve upon the quality of services provided
- Promote collaboration between the prenatal provider, MMCO, DOH and DMAHS, and other state and community agencies that serve pregnant women

# Participants' Roles and Responsibilities

| Prenatal     | Registers practice and all PRA users with FHI                                                                      |
|--------------|----------------------------------------------------------------------------------------------------|
| Provider     | Assigns a site coordinator to communicate with FHI                                                                 |
|              | Assures all PRA users receive training and understand PRA User's Manual                                            |
|              | Completes a PRA Form on every prenatal patient at first visit                                                      |
|              | • Enters PRA Form online or faxes to FHI within 24 hours of visit                                                  |
|              | • Enters updated Follow-up Form online or faxes to FHI as new risk factors are                                     |
|              | identified, new referrals are made, or MMCO assignment or changes are made                                         |
|              | Reviews site-specific summary PRA data                                                                             |
|              | • Participates in PRA data review process with project partners                                                    |
| Family       | Develops and updates PRA Form and training materials with input from state agencies, MMCOs, and prenatal providers |
| Health       | Provides training materials to all PRA users                                                                       |
| Initiatives  | Assures secure storage and transmission of PRA data                                                                |
|              | HIPAA compliant server security methods                                                                            |
|              | Encrypted data transmission                                                                                        |
|              | Daily data backup to secure off-site facility                                                                      |
|              | • Analyzes PRA data and submits reports to providers, MMCOs, state agencies, and                                   |
|              | other project partners                                                                                             |
|              | Collaborates with prenatal providers to transmit PRA data:                                                         |
|              | Receives completed forms                                                                                           |
|              | Validates PRA data for quality and accuracy                                                                        |
|              | • HIPAA compliant and encrypted PRA SPECT web portal for return of updated patient                                 |
|              | information, MMCO status, and feedback regarding quality of data                                                   |
|              | Collaborates with MMCOs to access PRA data:                                                                        |
|              | • Verifies and ensures accessibility of PRA data to MMCOs                                                          |
| Medicaid     | Authorizes payment for services and assigns a risk level based on the screening criteria                           |
| Managed Care | Assigns a staff coordinator to communicate with FHI regarding form access                                          |
| organization | Accesses forms on assigned patients from FHI on HIPAA compliant and encrypted                                      |
|              | PRA SPECT web portal                                                                                               |

- Reviews summary PRA data on enrolled prenatal patients
- Participates in PRA data review process with project partners
- Authorizes payment to prenatal providers

## **User Information**

### **PRA|SPECT**

Perinatal Risk Assessment Single Point Entry Client Tracking (PRA|SPECT) is a HIPAA compliant and encrypted web portal https://www.praspect.org/ designed to integrate the uses of prenatal providers, MMCOs, and partner organizations to provide excellent care to pregnant women in New Jersey.

Users will need Adobe Reader http://get.adobe.com/reader/ installed to use PRA|SPECT. For optimal results, use the latest version of Internet Explorer http://windows.microsoft.com/en-us/internet-explorer/downloads/ie or Firefox http://www.mozilla.org/en-US/firefox/new/

#### REGISTRATION

A practice site must register online or call 856-665-6000 to access PRA|SPECT.

#### To complete online registration:

https://www.praspect.org > Click Registration > Enter practice information > Click Continue > Enter Physician Information > Click Continue > Enter User information (a primary contact is required, see pg 7) > Click Continue > Review and Submit > Click Submit Registration

#### TRAINING

Upon registration, FHI will contact the site to schedule PRA training. All users must attend training and understand the PRA User's Manual prior to completing forms.

## To print the PRA User's Manual:

https://www.praspect.org > Click Documents > Click Prenatal Care Providers > Click User's Manual – Prenatal Care Providers > Print

#### **USERNAME AND PASSWORD**

All users must be registered with FHI prior to accessing PRA|SPECT, and must have access to an email address to receive FHI correspondence. For security, each user must have his/her own username and password. Do <u>not</u> share account information.

The primary contact (see pg 7) for the practice site is able to add new users and remove user access.

#### FORGOT PASSWORD

If forgotten, a user may request an email containing his/her password.

#### To request email with password:

https://www.praspect.org > Click Forgot your password > Enter email address (must be registered email address) > Click Submit

# **User Information**

#### **ACCOUNT UPDATE OPTIONS**

Allows user to access and update his/her PRA|SPECT account information (password, email address, name, title, phone number) after adding a security question/answer. Note: Users registered with multiple practice sites must contact FHI at PRA@snjpc.org or 856-665-6000 to update account information.

#### To add security question:

https://www.praspect.org > Login > Click User Administration > Click Account Update Options > Click Add Security question/answer > Enter temporary password, security question, and security question answer > Click Update Account

#### To update account information:

https://www.praspect.org > Login > Click User Administration > Click Account Update Options > Click Change password, Change email address, Change security question/answer, or Change name, title, phone number > Enter information > Click Update Account

#### **PRIMARY CONTACT**

The primary contact assigned to the site is able to add new users, remove user access, and update practice and physician information. A primary contact is required. To change the primary contact for the practice site, contact FHI at PRA@snjpc.org or 856-665-6000.

### To add a user (primary contact only):

https://www.praspect.org > Login > Click User Administration > Click Practice Update Options > Click User Information > Click add new > Enter user information > Click Save Changes Note: New user must contact FHI at 856-665-6000 to receive username/password for login.

#### To remove user access (primary contact only):

https://www.praspect.org > Login > Click User Administration > Click Practice Update Options > Click User Information > Click last name of user to be deactivated > Select No, Remove Access from the Access dropdown menu > Click Save Changes

#### To update practice information (primary contact only):

https://www.praspect.org > Login > Click User Administration > Click Practice Update Options > Click Practice Information > Click Edit Practice Information > Enter information > Click Save Changes

#### To add a new physician (primary contact only):

https://www.praspect.org > Login > Click User Administration > Click Practice Update Options > Click Physician Information > Click Add New > Enter information > Click Save Changes

#### To update physician information (primary contact only):

https://www.praspect.org > Login > Click User Administration > Click Practice Update Options > Click Physician Information > Click last name of physician > Enter information > Click Save Changes

## **PRA Submission**

#### **ONLINE OR FAX**

Users may enter forms online, fax forms to FHI for processing, or do a combination of both. However, the method of submission for a patient's PRA Form determines the method of submission for all Follow-up Form(s) submitted for the pregnancy (Online Submission: Follow-up Form Instructions pg 24 and Fax Submission: Follow-up Form Instructions pg 25)

## **Online Submission**

- •User enters PRA Forms on PRA|SPECT
- •User enters updates and changes on Follow-up Forms on PRA|SPECT
- •User accesses forms and documents on PRA|SPECT

## **Fax Submission**

- •User faxes PRA Forms to FHI for processing (forms are available on PRA|SPECT within 24 hrs)
- •User makes updates and changes Followup Forms (printed from PRA|SPECT) and faxes to FHI for processing
- •User accesses forms and documents on PRA|SPECT
- •User prints additional blank PRA Forms from PRA|SPECT

#### **PRINT PRA FORMS**

Each PRA Form (2 pages) contains a unique identification number that can only be used once. Duplicates are <u>not</u> allowed in the PRA|SPECT system. **Do <u>not</u> reuse, copy, or print multiple copies of the same forms**.

#### **To print PRA Forms:**

https://www.praspect.org > Login > Click Print PRA Forms > Select number of forms to print > Make sure printer has sufficient paper [number of forms x2] > Click Generate Forms > PRA Forms will display at the bottom of the page for printing > Move cursor over PRA window > Right-click mouse > Select Print

#### To print 50 forms:

Select 50 from Number of Forms dropdown menu > click Generate Forms > Print

#### To print 100 forms:

Select 50 from Number of Forms dropdown menu > click Generate Forms > Print > scroll to top of page and reselect 50 from Number of Forms dropdown menu > click Generate Forms > Print

Note: Print options may vary between operating systems, browsers, and browser versions. For printing assistance, contact FHI at PRA@snjpc.org or 856-665-6000.

# **Online Submission Process**

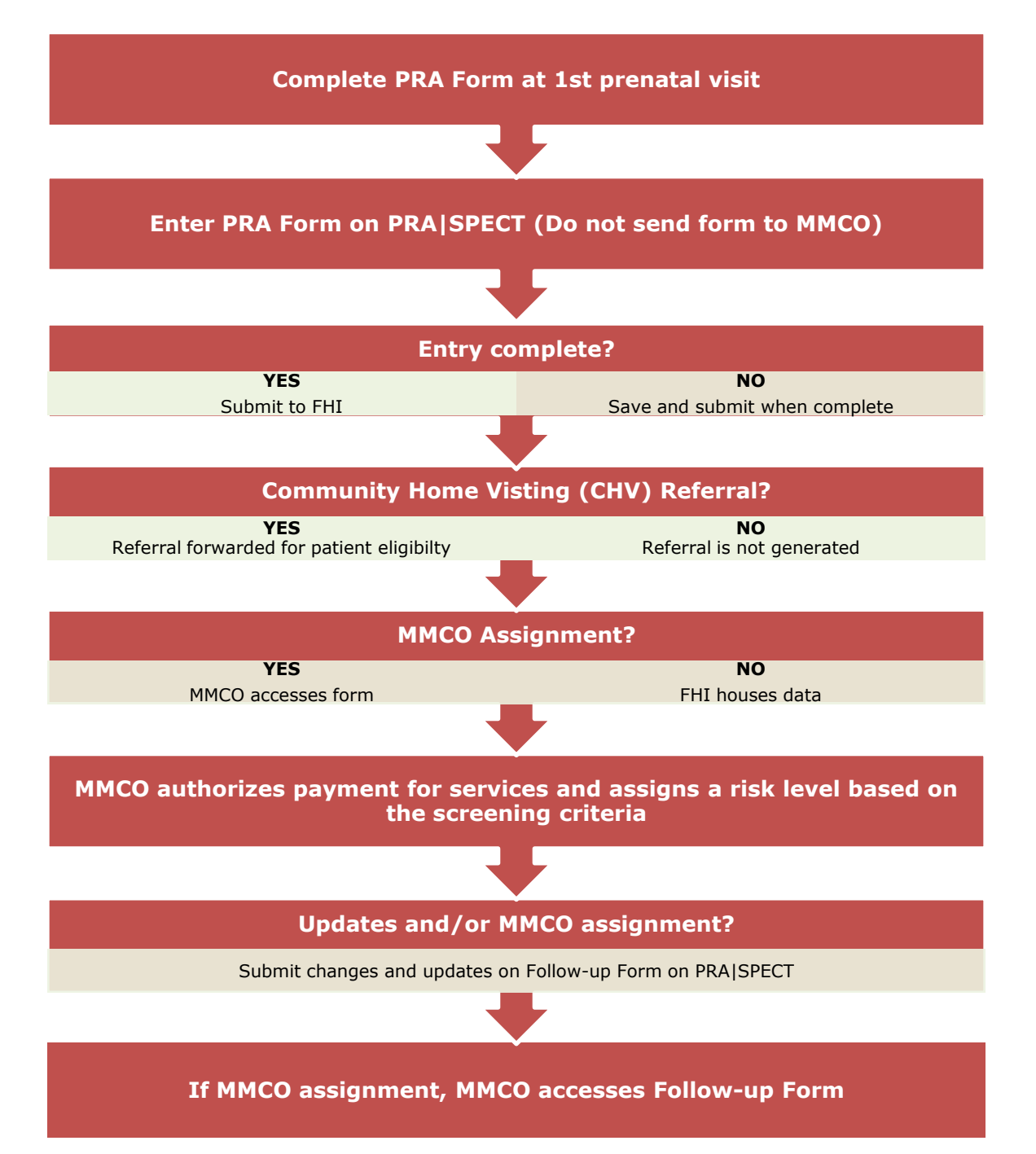

# **Fax Submission Process**

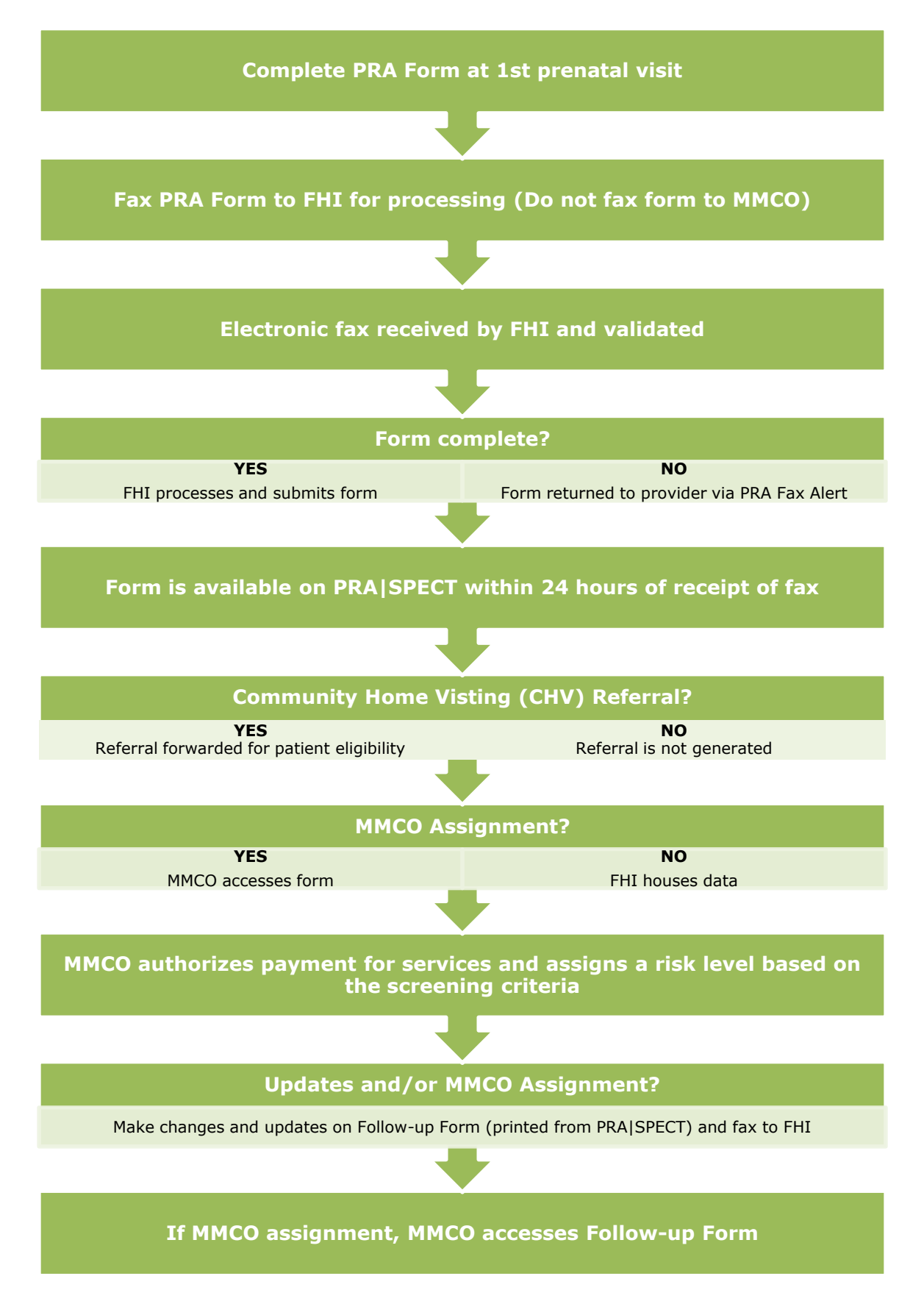

# **PRA Form Instructions**

The PRA Form must be completed by the treating prenatal care provider. **Patients should** <u>not</u> **fill out forms.** Accurate completion will expedite continuity of treatment and care for mother and baby.

### **ALL FIELDS SHOULD BE COMPLETED**

The following sections **<u>must</u>** be completed in order for the PRA Form to be submitted online or processed by FHI. These fields are asterisked (\*) on the PRA Form (see pgs 12-13). However, **all fields should be completed**, and are essential to the treatment and care for mother and baby.

- Patient Name, Date of Birth, and Address
- At least one current phone number for patient
- Provider Information
- Health Insurance and MMCO
- Date of first visit
- LMP and EDC
- Gravida and Para
- 4Ps Plus

#### **COMMON RULES**

- If information is inapplicable, leave blank. 'Yes' or 'No' questions must have a selection.
- Do <u>not</u> use any symbol or letter to indicate information is inapplicable.
- Provide a complete date. If day is unknown enter 15 as day.
- If month is unknown, provide a reasonable estimate.
- Partial dates are unacceptable. Estimates are permitted.
- When asked to select 'Yes' or 'No', choose only ONE option. 'Yes' or 'No' questions must have a selection.
- If all selections are negative in Pregnancy Risk Factors, Current Medical Conditions or Psychosocial Risk Factors, select 'All Risk Factors Negative'
- Do <u>not</u> use alphabetic characters in delivery site code (see pg 28)
- SSN must always be filled in. Use codes below for special circumstances:
  - Undocumented or non-citizen 000-00-0000
  - Refusal to provide a SSN, but has one 999-99-9999

#### **GROUP NPI # AND PHYSICIAN NPI #**

The NPI (National Provider Identifier) is the 10-digit identification number issued by the Centers for Medicare and Medicaid Services (CMS).

If applicable, both the **Group NPI** # and the **Physician NPI** # should be included. For online submission, enter the Physician NPI # in the Additional Information field in the Medical Information section. For fax submission, write the Group NPI # in the NPI #/Provider # field and write the Physician NPI # in the Additional Critical Information section on PRA Form page 2 (see pg 13).

# **PRA Form**

| PLEASE DENINT CLEARLY       PREQUIRE DI OF DOM PROCESSING*         Date From Completed       001       Image: Difference Difference Diff                                                                                     | STATE OF NEW JERSEY<br>DEPARTMENT OF HUMAN SERVICES<br>DIVISION OF MEDICAL ASSISTANCE AND HEALTH SERVICES<br>PERINATAL RISK ASSESSMENT                                                                                                    |                                            |
|----------------------------------------------------------------------------------------------------|----------------------------------------------------------------------------------------------------|--------------------------------------------|
| Base of a part of the fally       State of the fally       Description       Description         Construction       Description       Description       Description       Description         Description       Description       Description       Description       Description         Description       Description       Description       Description       Description         Description       Description       Description       Description       Description       Description         Description       Description       Description       Description       Description       Description       Description         Description       Description       Description       Description       Description       Description       Description       Description         Description       Description                                                                                                    | PLEASE PRINT CLEARLY *REQUIRED FOR FORM PROC                                                                                                    | ESSING*                                    |
| Patient       Patient       Patient       Patient       Patient         Patient       Patient       Patient       Patient       Patient         Patient       Patient       Patient       Patient       Patient         Patient       Court       Patient       Patient       Patient       Patient         Patient       Court       Patient       Patient       Patient       Patient       Patient         Patient       Patient                                                                                                    | Date Form Completed SSN Insurance ID/Medicaid # Insurance Effective Date                                                                                                    |                                            |
| Patient, und Nage, or an interference in the set of the set of the s                                |                                                                                                    | $\Box$                                     |
| Patient       Description         Stand Activent       Card         Stand Activent       Card         Stand Activent       Card         Stand Activent       Card         Stand Activent       Card         Stand Activent       Card         Stand Activent       Card         Stand Activent       Provider Theme         Main of Fahrer of Bealty Involved       Visit         Provider Information       Provider Stand active active a                                                                                                    |                                                                                                    | Ly y                                       |
| Information<br>Break Addres       CM       average       average         20-Clocket       Current       Wolk Plone                                                                                                    | Patient Last Name* Date of Birth* Date of Birth*                                                                                                    |                                            |
| Street Addreed       Ch/       ***       ***       ***       ***       ***       ***       ***       ***       ***       ***       ***       ***       ***       ***       ***       ***       ***       ***       ***       ***       ***       ***       ***       ***       ***       ***       ***       ***       ***       ***       ***       ***       ***       ***       ***       ***       ***       ***       ***       ***       ***       ***       ***       ***       ***       ***       ***       ***       ***       ***       ***       ***       ***       ***       ***       ***       ***       ***       ***       ***       ***       ***       ***       ***       ***       ***       ***       ***       ***       ***       ***       ***       ***       ***       ***       ***       ***       ***       ***       ***       ***       ***       ***       ***       ***       ***       ***       ***       ***       ***       ***       ***       ***       ***       ***       ***       ***       ***       ***       ***       ***       ****       ***       ***                                                                                                    |                                                                                                    |                                            |
| Image: control there       County       Hour (Cell Plone)       Over Prove         Image: control there       Ensergers (Control there)       Ensergers (Control there)       Ensergers (Control there)         Image: control there       Forms printed from PPA1SPECT       Ensergers (Control there)       Forms printed from PPA1SPECT         Image: control there       Forms printed from PPA1SPECT       Ensergers (Control there)       Forms printed from PPA1SPECT         Provider Information       Provider Total distribution       Provider Total distribution       Press       Press         Provider Total distribution       Press       Provider Total distribution       Press       Press       Press         Provider Total distribution       Press       Press       Press       Press       Press       Press       Press         Provider Total distribution       Press       Press                                                                                                    | Street Address" City" M M P P                                                                                                    |                                            |
| 2 0.000 <sup>4</sup> Curry       Harrie (2ell Provider V       Work Home         2 mergency Contact Name       Forms printed from PRAISPECT       Father of Baby Involved       No         Name of Father the Baby       Forms printed from PRAISPECT       Father of Baby Involved       No         Provider Information       Provider RAM       Provider RAM       No         Provider Charl #       Provider RAM       Provider RAM       Provider RAM         Provider Charl #       Provider RAM       Provider RAM       Screener First Initia and Last Name         Rectificity       #       Provider RAM       Screener First Initia and Last Name         Rectificity       #       Provider RAM       Screener First Initia and Last Name         Rectificity       #       Provider RAM       None       Ontor Head RAM         Rectificity       #       Provider RAM       None       Ontor Head RAM         Rectificity       #       Provider RAM       None       Ontor Head RAM         Rectificity       #       Provider RAM       None       Provider RAM         Rectificity       #       Provider RAM       None       Provider RAM         Rectificity       #       Provider RAM       None       Provider RAM       Provider RAM                                                                                                    |                                                                                                    |                                            |
| Engregeroy Content Name       Emergency Content Provide       Emergency Content Provide         Name of Elabor of the Baby       Forms printed from PRA1SPECT       Enter of Baby Inroduct In-       Yes       No         Provider Information       Provider Information <td< td=""><td>Zip Code* County Home / Cell Phone* Work Phone</td><td></td></td<>                                                                                                    | Zip Code* County Home / Cell Phone* Work Phone                                                                                                    |                                            |
| Emigracy Cortical Name       Emigracy Cortical Phane         Nume of Failher of the Baky       Forms printed from PKAISPECT         Provider Information       Forming printed from PKAISPECT         Provider Information       Provider Phone #         Provider Chart #       Provider Phone #         Provider Chart #       Provider Chart #         Provider Chart #       Provider Chart #         Provider Chart #       Provider Chart #                                                                                                    |                                                                                                    |                                            |
| Name of Failer of the Baby       Forms printed from PRA ISPEC,<br>address, fax, phone, zip code       Failer of Baby Involved                                                                                                    | Emergency Contact Name <sup>®</sup> Emergency Contact Phone <sup>®</sup>                                                                                                    |                                            |
| Name of Father of the Baby       Forms printed from PRAISPECT       Father of Baby Imodved                                                                                                    |                                                                                                    |                                            |
| will contain provider name,<br>address, fax, phone, zip code       Partied       Viet       Ore       Ore <td< td=""><td>Name of Father of the Baby Forms printed from PRA SPECT</td><td><b>&gt;</b> NI-</td></td<>                                                                                                    | Name of Father of the Baby Forms printed from PRA SPECT                                                                                                    | <b>&gt;</b> NI-                            |
| Provider Information<br>Provider IPAX #       Provider Phone #       Provider Phone #       Provider Zip Code       Planned Delivery Site Code         Provider IPAX #       Provider Phone #       Provider Phone #       Provider Zip Code       Planned Delivery Site Code         Provider IPAX #       Provider Phone #       Provider Tay Code       Planned Delivery Site Code         RaceEtItin &       Provider Phone #       Provider Tay Code       Planned Delivery Site Code         RaceEtItin &       Provider Phone #       Provider Tay Code       Planned Delivery Site Code         RaceEtItin &       Provider Phone #       Provider Tay Code       Planned Delivery Site Code         RaceEtItin &       Provider Phone #       Provider Phone #       Provider Phone #       Planned Delivery Site Code         RaceEtItin &       Provider Phone #       Provider Phone #       Provider Phone #       Planned Delivery Site Code         RaceEtItin &       Provider Phone #       Provider Phone #       Planned Delivery Site Code       Planned Delivery Site Code         Rate of tell       Provider Phone #       Provider Phone #       Planned Delivery Site Code       Planned Delivery Site Code         Deliver #       Provider Phone #       Provider Phone #       Planned Delivery Site Code       Planned Delivery Site Code         Delide of tell medition of Testing #                                                                                                    | will contain provider name,                                                                                                    |                                            |
| Provider / mormation       Provider / mormation       Provider / mormation <th< td=""><td>address, fax, phone, zip code</td><td></td></th<>                                                                                                    | address, fax, phone, zip code                                                                                                    |                                            |
| RaceEthm       x       NH1# / Provider #       Network of the second of the second o                                                           | Provider Information<br>Provider EAX # Provider Phone # Provider Zin Code Planned Delivery !                                                                                                    | Site Code                                  |
| Provider of at #       PPI # / Provider #       Screener. First Initial and Last Name         Receff.thm       #       Primary Language       Health Insurance       MCC       Provider #         Or African       Hisperior       Spin.sh       Medical Mitel agent       Dibloss on M       Conteners at Mitely         Or African       Hisperior       Spin.sh       Medical Mitely agent       Or area at Mitely       Or area at Mitely         Date of the uncerned       Primery Loop and the uncerned       Previous result       Medical Mitely agent       Or area at Mitely       Or analy Content at Mitely         Date of the uncerned       Previous result       Previous result <td></td> <td>nic oodc</td>                                                                                                    |                                                                                                    | nic oodc                                   |
| Provider Under #       Primer Provider #       Soffener Prist milde and Last varie         Provider Under #       Primer Private Primer Private Private Pr                                                                                     |                                                                                                    |                                            |
| Race:Lin:       v       Mit: Farial       Immary Language       Health Insurance       MCO       Constance of the decision of Fights       None of the decision of Fights       None of the decisis                                                                                                    | Provider Chart #                                                                                                    | TTÌ                                        |
| Resc       Machine for an and a series       Description of the series       Description of the series       Machine for an and series       Machine for an and series         Caucas and provide and provide for an and the series       Other       Stription of the series       Other       Stription of the series       Other       Other       Stription of the series       Other       Stription of the series       Other       Other       Stription of the series       Other       Other       Other       Other       Other       Other       Other       Other       Other       Other       Other       Other       Other       Other       Other       Other       Other       Other       Other       Other       Other       Other       <                                                                                                    |                                                                                                    |                                            |
| Image: Interpret tendence of the second product of the second product of the se                                | Intrody Verify dog         Intrody Verify dog         Intrody Verify dog         Intrody Verify dog         Intrody Verify dog         Intrody Verify dog         Intrody Verify dog         Intrody Verify dog         Intrody Verify dog         Intrody Verify dog         O Medicare         O Medicare         < | ealth<br>Fare Com.<br>Yes No<br>O O<br>O O |
| EDC*       Image: Specify # of Weeks Gestation of most advanced loss:       Visit within the last year       O         Pregnancy Risk Factors       O All Risk Factors Negative         Current       Prior       Family       Current       Prior       Family       Pregnancy Risk Factors         Previous Cesarean Section       na na       Multiple Gestation       O       O       Fregnancy Risk Factors       Visit within the last year       O       O         Low Birth Weight (r2500gm)       na na       Multiple Gestation       O       O       Family       Pregnancy Risk Factors       Pregnancy Risk Factors       O       O         Low Birth Weight (r2500gm)       na na       Multiple Gestation       O       O       na na       Fetal Reduction       O       O       O       O       O       O       O       O       O       N       N       Y       N       Y       N                                                                                                    | W M D D Y Y Height (Ft-Inches) Weeks Gestation of Preterm S 21-34 wks<br>loss(es): select any that apply S 21-34 wks                                                                                                    | 00                                         |
| M       D       V       V       of most advanced loss:         Pregnancy Risk Factors       O All Risk Factors Negative       Current       Prior       Family       Pregnancy Risk Factors         Previous Cesarean Section       na na       O na na       Multiple Gestation       O on a na       Regnancy Risk Factors       Preside       Preside <td>EDC*</td> <td>00</td>                                                                                                    | EDC*                                                                                                    | 00                                         |
| Pregnancy Risk Factors       O All Risk Factors Negative         Current<br>Y N       Price<br>Y N       Price<br>Y N <td>M M D D Y Y</td> <td></td>                                                                                                    | M M D D Y Y                                                                                                    |                                            |
| Current<br>Y N       Prior<br>Y N       Family<br>History<br>Y N       Current<br>Y N       Price<br>Y N       Prior<br>Y N       Family<br>Y N       Current<br>Y N       Price<br>Y N       Price<br>Y N <th< td=""><td>Pregnancy Risk Factors O All Risk Factors Negative</td><td></td></th<>                                                                                                    | Pregnancy Risk Factors O All Risk Factors Negative                                                                                                    |                                            |
| Preg       Preg       History       Preg       Preg                                                                                                    | Current Prior Family Current Prior Family Current Prior                                                                                                    | Family                                     |
| Previous Cesarean Section na na O na na Multiple Gestation O O Fetal Genetic/Structural abnormalities O O O na na Rh Negative O O na na Rh Negative O O na na Rh Negative O O na na Rh Negative O O na na Rh Negative O O na na Rh Negative O O na na Rh Negative O O na na Rh Negative O O na na Rh Negative O O na na Rh Negative O O na na Rh Negative O O na na Rh Negative O O na na Rh Negative O O Na na Rh Negative O O Na na Rh Negative O O O Na na Rh Negative O O O Na Nh Negative O O O Na na Rh Negative O O O NA Nh | Preg Preg History Preg Preg History Preg Preg History Preg Preg                                                                                                    | History<br>V N                             |
| Low Birth Weight (<2500gm) na na O na na Fetal Reduction O O na na Rh Negative O O na na Rh Negative O O na na Rh Negative O O na na Rh Negative O O na na Rh Negative O O na na Rh Negative O O na na Rh Negative O O na na Rh Negative O O na na Rh Negative O O na na Rh Negative O O Na na na Repatitis B O O Na na na Repatitis B O O O Na na na Repatitis B O O Na na na Repatitis B O O Na na na Repatitis B O O Na na na Repatitis B O O Na na na Repatitis B O O Na na na Repatitis B O O Na na na Repatitis B O O Na na na Repatitis B O O Na na na Repatitis B O O Na na na Repatitis B O O Na na na Repatitis B O O O Na na na Repatitis B O O Na na na Repatitis B O O Na na na Repatitis B O O O Na na na Repatitis B O O O Na na na Repatitis B O O O Na na na Repatitis B O O O Na na na Repatitis B O O O Na na na Repatitis B O O O Na na na Repatitis B O O O Na na na Repatitis B O O O Na na na Repatitis B O O O Na na na Repatitis B O O O Na na na Repatitis B O O O Na na na Repatitis B O O O Na na Na Repatitis B O O O Na na Na Repatitis B O O O Na na Na Repatitis B O O O Na na Na Repatitis B O O O Na na Na Repatitis B O O O Na na Na Repatitis B O O O Na na Na Repatitis B O O O Na na Na Repatitis B O O O Na na Na Repatitis B O O O NA NA RA RA RA RA RA RA RA RA RA RA RA RA RA                                                                                                    | Previous Cesarean Section na na QQ na na Multiple Gestation QQ QQ Estal Genetic/Structural abnormalities QQ QQ                                                                                                    | 00                                         |
| History of PROM na na a O na na Macrosomia O O na na Hepatitis B O O na na na<br>Hyperemesis O O na na IUGR O na na Group B Strep O O na na Objoid Replacement Treatment O O na na Objoid Replacement Treatment O O na na Gestational Diabetes O O na na Abnormal Armicoentesis O O O na na Pyelonephritis O O O na na na<br>Gestational Diabetes O O na na Abnormal Armicoentesis O O O na na Pyelonephritis O O O na na na<br>PIH/Preeclampsia O O O na na Abnormal AFP O O O O na na Urinary Tract Infection O na na na na na<br>Placenta Previa O O na na Abnormal AFP O O O O na na Assisted Reproductive Technology O na na na na na<br>Cervical Incompetence O O na na Abdominal Surgery O O O na na Bleeding during current pregnancy O 1st O 2nd O 3rd O No<br>Ectopic Pregnancy O O na na Abdominal Surgery Page 1 of 2                                                                                                    |                                                                                                    | na na                                      |
| Hyperenesis       O       O       na na       IUGR       O       O       na na       Group B Strep       O       O       na na         Obesity       O       O       na na       Oligo/Polyhydramnios       O       O       na na       Opioid Replacement Treatment       O       O       na na         Gestational Diabetes       O       O       na na       Abnormal Amnicocentesis       O       O       na na       Pyelonephritis       O       O       na na       na na       Pyelonephritis       O       O       na na       na na                                                                                                    | History of PROM na na QQ na na Macrosomia QQ QQ na na Heoditis B QQ QQ                                                                                                    | na na                                      |
| Obesity       O O na na       Oligo/Polyhydramnios       O O na na       Opioid Replacement Treatment       O O na na       O O na na         Gestational Diabetes       O O na na       Abnormal Amnicocentesis       O O na na       Pyelonephritis       O O na na       Pyelonephritis       O O na na       na na         PIH/Precelampsia       O O O na na       Abnormal Amnicocentesis       O O O na na       Urinary Tract Infection       O na na       na na       na na         Placenta Previa       O O O na na       Abnormal AFP       O O O na na       Assisted Reproductive Technology       O na na       na na       na na         Cervical Incompetence       O O O na na       Abdominal Surgery       O O O na na       Bleeding during current pregnancy       1st O 2nd O 3rd O No       No         Ectopic Pregnancy       O O O na na       PLEASE COMPLETE AND FAX TO:       Print ID # must match Page 2       Print ID # must match Page 2                                                                                                    | Hyperemesis OOOO na na IUGR OOOO na na Group B Strep OOOO                                                                                                    | na na                                      |
| Gest ational Diabetes       O       O       na na       Abnormal Amnicocentesis       O       O       na na       Pyelonephritis       O       O       na na       na       na na       na       na na       na na </td <td>Obesity OO OO na na Oligo/Polyhydramnios OO OO na na Opioid Replacement Treatment OO OO</td> <td>na na</td>                                                                                                    | Obesity OO OO na na Oligo/Polyhydramnios OO OO na na Opioid Replacement Treatment OO OO                                                                                                    | na na                                      |
| PIH/Precelampsia       O       O       na na       Abnormal AFP       O       O       na na       Uninary Tract Infection       O       na na       na na       na       na na </td <td>Gestational Diabetes OOO na na Abnormal Amnicoentesis OOOO na na Pyelonephritis OOOO</td> <td>na na</td>                                                                                                    | Gestational Diabetes OOO na na Abnormal Amnicoentesis OOOO na na Pyelonephritis OOOO                                                                                                    | na na                                      |
| Placenta Previa OOO na na Matemal Fetal Infection OOOO na na Assisted Reproductive Technology OO na na na na na Cervical Incompetence OOO na na Abdominal Surgery OOOO na na Bleeding during current pregnancy O 1st O 2nd O 3rd O No Ectopic Pregnancy OOOO na na na Bleeding during current pregnancy O 1st O 2nd O 3rd O No 13264<br>DO NOT PHOTOCOPY BLANK FORMS PLEASE COMPLETE AND FAX TO: Print ID # must match Page 2                                                                                                    | PIH/Preeclampsia OOOO na na Abnormal AFP OOOO na na Urinary Tract Infection OO na na                                                                                                    | na na                                      |
| Cervical Incompetence O O O na na Abdominal Surgery O O O na na Bleeding during current pregnancy O 1st O 2nd O 3rd O No<br>Ectopic Pregnancy O O O na na a<br>DO NOT PHOTOCOPY BLANK FORMS PLEASE COMPLETE AND FAX TO:<br>Print ID # must<br>match Page 1 of 2                                                                                                    | Placenta Previa OOO na na Maternal Fetal Infection OOO na na Assisted Reproductive Technology OO na na                                                                                                    | na na                                      |
| Ectopic Pregnancy OOOna na<br>DO NOT PHOTOCOPY BLANK FORMS<br>Page 1 of 2<br>Page 1 of 2<br>Page 2 of 2                                                                                                    | Cervical Incompetence OOO na na Abdominal Surgery OOO na na Bleeding during current pregnancy O 1st O 2nd O                                                                                                    | 3rd O No                                   |
| DO NOT PHOTOCOPY BLANK FORMS<br>Page 1 of 2 Page 1 of 2 Page 2                                                                                                    | Ectopic Pregnancy OO OO na na                                                                                                    |                                            |
| Page 1 of 2 match Page 2                                                                                                    | DO NOT PHOTOCOPY BLANK FORMS PLEASE COMPLETE AND FAX TO: Print ID # must                                                                                                    |                                            |
|                                                                                                    | Page 1 of 2 match Page 2                                                                                                    |                                            |

| 13264                                    |                                    |                  |                                 |                           | Provider (         | Chart #                               |                             |
|------------------------------------------|------------------------------------|------------------|---------------------------------|---------------------------|--------------------|---------------------------------------|-----------------------------|
| Current Medical Condition                |                                    | ll Risk Facto    | rs Negative                     |                           |                    |                                       |                             |
| Vac                                      | No ⊕On                             | Patient Fami     | ly Voc No.                      | ⊕On Pat                   | ient Family        |                                       | Voc No On Patient Family    |
| Neurological Condition                   | Meas                               | History Histo    | Delobitio/D)/T OO               | Meds His                  | tory History       | Repel Disease                         | No Meds History History     |
|                                          |                                    |                  |                                 | 0 0                       |                    |                                       |                             |
| Descrete Manhal Illness 8                |                                    | 0 0              | Anemia 00                       | 0 0                       | ) na               | Comos                                 |                             |
| Depression/Mental liness <sup>40</sup> O |                                    | 0 0              | Biolog Dyscrasia O O            | 0                         | ) na               | Cancer                                |                             |
| Asuma O                                  |                                    | O na             | Diabetes 000                    |                           |                    | Otenne Abnormanties                   |                             |
| Tuberculosis O                           | 0 0                                | O na             | Thyroid Disease OO              | 00                        |                    | Abnormal Pap Smear                    |                             |
| Cystic Fibrosis O                        | 0 0                                | 0 0              | Sickle Cell Trait OO            | 0 0                       | 50                 | SID                                   | OOO na na                   |
| Heart Condition O                        | 0 0                                | 0 0              | Sickle Cell Disease O O         | 000                       | ) na               | AIDS                                  | 000 na na                   |
| Chronic Hypertension O                   | 0 0                                | U na             | Liver Disease 00                | 0 (                       | J na               | Allergies                             |                             |
|                                          | N Meds                             |                  | Date HIV Test Given             |                           |                    |                                       | Refused                     |
| HIV Positive O                           | 0 0                                |                  | Bate The Test Show              | M                         |                    |                                       | 0                           |
| Psychosocial Risk Factor                 | <u>s</u> O <u>A</u>                | ll Risk Facto    | <u>rs Negative</u>              | Reason for<br>Prenatal Ca | Late Entry         | into <u>Envir</u><br>Ind trim)        | ronmental Exposures         |
| Disabled <sup>96</sup>                   | Yes No                             | Tranenorta       | tion OO                         | Ineuranco P               | -<br>Incolliment D | ves                                   | Yes No                      |
| Unemployed/Inadequate Income             | õõ                                 | Inadequat        | e Social Support O              | Unaware of                | importance         | of PNC O Hom                          | e built before 1978         |
| Husband/Partner is Unemployed            | ŏŏ                                 | Unplanne         | d Pregnancy OO                  | Financial                 |                    | Õ inim                                |                             |
| Homeless                                 | ŏŏ                                 | Nutritional      | Concerns O O                    | Child Care                | Issues             | O Viral                               | :                           |
| Unstable Housing                         | õõ                                 | Perinatal [      | Depression ÕÕ                   | Couldn't fin              | d a health pr      | ovider Ŏ Cats                         | or Birds in Home O O        |
| Education <12 years                      | 00                                 | Eating dis       | order OO                        | Access to p               | regnancy te        | sting O                               |                             |
| Currently in Foster Care                 | 00                                 | Domestic         | Violence O O                    | Abortion de               | sired/unsuco       | essful 🔿 Tob                          | acco:                       |
|                                          |                                    |                  |                                 | Transportat               | ion                | O 2nd                                 | or 3rd Hand Smoke OO        |
| * <u>4Ps Plu</u> :                       |                                    |                  | <u>Yes</u> <u>No</u>            |                           |                    | e                                     | <u>s No</u>                 |
| Did either /our parer 3 have a           | rechiem with                       | davas er alc     | ohol O Harris                   | nu even dom               | k beer/winn/       | li-                                   | 0                           |
| Does your any probl                      | em v drug                          | e ralcohol       |                                 |                           |                    |                                       | *If a *Any                  |
| Have you or felt man julated by          | ( your p.                          | ¢.               |                                 | oth hefor                 | ou kne i r         | uwere nu pant r                       | w N is ch ked,              |
| Have you or felt out of contrain         | r holnic                           |                  |                                 | in bolo                   | ou nite            |                                       | continue with               |
| Over the r 2 weeks                       | i noipi o                          |                  |                                 | W monu                    | arotto             | Lyou or                               | the 4Ps                     |
| bave you felt days depres                | and or bonol                       |                  |                                 | how much h                |                    | vod is le                             | O rom op                    |
| have you felt little interest            | seu or noper                       | doing thing      |                                 | how much r                | ooriiu             |                                       |                             |
| nave you leit intie interest t           | n pleasule li                      | r uonny unny     | , 00                            | now much h                | nanju              | . Jou use                             | 0                           |
| 4 Ps Plus Follow-up Questio              | ns (if an *A                       | ny above         | was checked)                    |                           | T                  |                                       |                             |
| In the month before you                  |                                    |                  | Refer for Ass                   | essment                   | Prev               | ention Education                      | No Referral Needed          |
| About bow mony days a                    | knew you we                        | re pregnant      | . Every Day 3-                  | 6 Days/wk                 | 1-2 day            | s/wk <1 day/wk                        | (did flot diffix/use drugs) |
| drink beer / w                           | week <i>ala yo</i><br>ine / liauor | <i>u</i> usualiy | 0                               | 0                         | 0                  | 0                                     | 0                           |
| use any drug                             | such as mar                        | iiuana cocai     | ne or heroin                    | 0                         | Ŏ                  | Õ                                     | 0                           |
| And now about how may                    | ny days a we                       | ek do vouu       |                                 | 0                         | <u>t</u>           | ····                                  |                             |
| drink beer / w                           | ine / liquor                       | ck do jou a      | O                               | 0                         | 0                  | 0                                     | 0                           |
| use any drug                             | such as mari                       | ijuana, cocai    | ne or heroin O                  | õ                         | ō                  | Ō                                     | 0                           |
| Plan of Care c                           | ompleted/                          | 30 X             | C                               | ompleted/                 |                    | - Current Medicatio                   | ns PLEASE PRINT CLEARLY     |
|                                          | Enrolled Refer                     | red Refused      | 1                               | Enrolled Refer            | red Refused        | - our one moundation                  |                             |
| Topacco Cessation                        | 0 0                                | 0                | 551                             | 0 0                       | 0                  | · · · · · · · · · · · · · · · · · · · |                             |
| Substance Abuse Prevention Ed            | O C                                | 0                | DYFS                            | O C                       | 0                  |                                       |                             |
| Substance Abuse Assessment               | 0 0                                | 0                | Community Home Visiting         | 0 0                       | 0                  |                                       |                             |
| Mental Health Assessment                 | 0 0                                | 0                | Preterm Labor Prevention        | 0 0                       | 0                  |                                       |                             |
| Domestic Violence Assessment             | 0 0                                | 0                | Diabetes Care Program           | 0 0                       | 0                  | <sup>⊯</sup> Additional Critical I    | nformation                  |
| TANF/GA                                  | 0 0                                | 0                | Nutritional Consult             | 0 0                       | 0                  |                                       |                             |
| Emergency Assistance                     | 0 0                                | 0                | Breast Feeding Consult          | 0 0                       | 0                  |                                       |                             |
| Food Stamps                              | 0 0                                | 0                | Maternal Fetal Medicine Consult | 0 0                       | 0                  | 2                                     |                             |
| WIC                                      | 0 0                                | 0                | Childbirth Education            | 0 0                       | 0                  |                                       |                             |
| 13264                                    |                                    |                  |                                 |                           |                    |                                       |                             |
|                                          |                                    |                  | DI 510                          |                           |                    |                                       |                             |
| DO NOT PHOTOC                            | OPY BLAN                           | IK FORMS         | PLEAS                           | E COMPLE                  | TE AND F           | AX TO: Print ID #                     | # must                      |
|                                          |                                    |                  | Page 2 of 2                     |                           |                    | match Pa                              | de 1                        |

#### **PATIENT INFORMATION**

- Date Form Completed Provide full date; include the month, day, and year.
- SSN (Social Security Number)
  - If the patient is undocumented or a noncitizen, write zero (0) in all blocks.
  - Undocumented 000-00-0000
  - If the patient is a citizen and refuses to give a SSN, enter nine (9) in all blocks.
  - Refusal 999-99-999
- Insurance ID/Medicaid # (If none, leave blank)
- Insurance Effective Date
  - Date the patient's insurance became effective; found on the patient's insurance card.
- Last Name, First Name
  - Do not use an alias or nickname.
- Address

Use current address where the patient resides.

Home/Cell Phone

Enter current home or cell phone number where the patient can be reached.

• Work Phone

Enter current work phone number.

• Emergency Contact Name

Provide name of person to contact in an emergency OR if patient has no working phone.

- Emergency Contact Phone Provide current phone number of the emergency contact person.
- Name of the Father of the Baby

Provide first and last name of the father of the baby. If unknown, leave blank.

• Race/Ethnicity

Choose only ONE option.

• Primary Language

Language most frequently spoken by the patient. Choose only ONE option.

Health Insurance

Select every type of insurance in which the patient is currently enrolled.

<u>Medicaid</u>

- PE Presumptively eligible
- FFS Fee for service
- MC Managed Care
- MMCO

Select 'None' for PE, FFS, Commercial or Uninsured. Select MMCO for Medicaid MC and NJ FamilyCare patients. **This field is used to sort and transmit forms to MMCOs.** 

#### **PROVIDER INFORMATION**

- Planned Delivery Site Code The numeric code of the hospital where the patient plans to deliver (Delivery Site Codes pg 28)
- Provider Chart #

Enter the patient chart number assigned by the prenatal provider. If the provider does not use chart numbers – leave this section blank.

• NPI #

10-digit identification # issued by Centers for Medicare and Medicaid Services (CMS) (Group NPI # and Physician NPI # pg 11)

• Screener

First initial and last name of staff member completing form.

#### **ENTRY INTO PRENATAL CARE**

• Date of First Visit

Enter the date of the patient's initial medical examination during this pregnancy.

• Date of First Visit Under MMCO

Enter the date of the patient's first prenatal appointment completed after she was assigned to a MMCO.

- Last Menstrual Period (LMP) Enter the date of the first day of the patient's last menstrual period.
- Estimated Date of Confinement (EDC) Enter the estimated date of delivery. If unknown, best guess is accepted, and may be updated on the patient's Follow-up Form (see pg 23).

## **PHYSICAL ASSESSMENT**

• Height and Current Weight Information collected in these fields is used to determine the patient's BMI.

## **PERINATAL HISTORY**

• Gravida

Enter the number of pregnancies; include current pregnancy in this number.

• Para

Total number of times a woman has given birth regardless of outcome:

- T Number of term deliveries (>37 weeks)
- P Number of preterm deliveries (20-37 weeks)
- SAB Number of pregnancies spontaneously ended (<20 weeks)
- EAB Number of elective terminations (<20 weeks)
- L Number of living children

Example: A woman who is pregnant for the 3<sup>rd</sup> time who had one ectopic pregnancy and one term live birth and the child is still living: Gravida 3 Para T 1 P 0 SAB 1 EAB 0 L 1

### **PERINATAL HISTORY (CONT)**

- Date of most recent live birth Provide a complete date. If date is unknown – enter 15 as day.
- Weeks Gestation of Preterm Loss(es) If patient has experienced preterm loss(es), select weeks gestation at time of loss.
- Weeks Gestation of Most Advanced Loss

If patient has had one or more losses, fill in number of weeks gestation at the time of the most advanced pregnancy loss.

## **ORAL HEALTH AND REFERRAL**

'Yes' indicates patient report of sensitive or bleeding gums. If 'Yes', note whether referral to a dentist or patient education was provided and/or whether the patient visited a dentist within the last year.

## **PREGNANCY RISK FACTORS**

Risk Factors

Select 'Yes' or 'No' to indicate the presence of risk factors in the patient's current or prior pregnancy(ies) and/or whether there is a family history (Glossary pgs 29-34).

• Bleeding During Current Pregnancy If 'Yes' select the trimester(s) that bleeding occurred. Select 'No' if bleeding did not occur.

## **CURRENT MEDICAL CONDITIONS**

Select 'Yes' or 'No' to indicate whether the patient currently:

- has the listed medical factors,
- is taking medications,
- has a history of the condition or
- has a family history for selected risk factors.

#### HIV

Select 'Yes' if the patient is HIV Positive and 'On Meds' if the patient is taking medications. If patient is HIV negative, select 'No' and provide date HIV test was given. Select 'Refused' only when patient has refused to be tested for HIV.

The Follow-up Form (see pg 23) should be used to report results when HIV test results are obtained after the initial visit or late in pregnancy.

#### **PSYCHOSOCIAL RISK FACTORS**

Select 'Yes' or 'No' for each risk factor listed. Transportation selection 'Yes' indicates the patient does <u>not</u> have transportation.

#### **REASON FOR LATE ENTRY INTO PRENATAL CARE**

Complete this section only when a patient enters prenatal care in the  $2^{nd}$  or  $3^{rd}$  trimester. Select 'Yes' for all reasons that apply.

### **ENVIRONMENTAL EXPOSURES**

Indicate whether the patient has been exposed to listed items in her environments (home, work, etc). A patient who lives in a house built before 1978 is at risk for exposure to lead paint.

#### **4Ps PLUS**

**This is a required section.** Each question must be answered for processing. The evidence-based screen for substance use and referral is designed to be administered as written by prenatal staff.

#### **4Ps PLUS FOLLOW-UP QUESTIONS**

**Complete this section if 'Any' 4Ps Plus questions are selected**. Identify whether a referral for assessment and/or prevention education was initiated.

Contact the Maternal and Child Health Consortium (MCHC) (see pg 28) in your region for specific training on 4Ps Plus screening questions, and for information about substance abuse treatment options.

#### **PLAN OF CARE**

- 'Completed/Enrolled' indicates the patient is already enrolled or receiving services.
- 'Referred' indicates a referral was given to the patient.
- 'Refused' indicates the patient refused referral to services.

**The PRA Form serves as referral paperwork for Community Home Visiting (CHV) services.** Upon submission, PRA Forms with 'Referred' selected for CHV will automatically screen patient eligibility (based upon information including, but not limited to residential county and zip code, Gravida/Para, and EDC) and triage referral to partner home visiting agency. CHV services and availability vary by county and eligibility criteria. For more information contact FHI at PRA@snjpc.org or 856-665-6000.

Note: Currently CHV is the only Plan of Care referral that is automatically generated. Aggregate data from Plan of Care Referrals provided by your site is used to assess needs and determine funding initiates to benefit your prenatal patients.

#### **CURRENT MEDICATIONS**

List medications the patient is currently taking if 'On Meds' is selected in the Current Medical Conditions section. It is not necessary to list the condition or the dosage/frequency of medications.

## ADDITIONAL CRITICAL INFORMATION

Print the specific type of allergy, disability and/or mental health conditions that are critical to prenatal case management.

# **Online Submission: PRA Form Instructions**

## **NEW PATIENT RECORD**

Allows user to enter a new PRA Form.

#### To enter a PRA Form:

https://www.praspect.org > Login > Click Patient Records > Click New Patient >

• Patient Information

Click Save to proceed to next section. Once Patient Information is complete, the user may access subsequent sections in any order by clicking the section title in the navigation bar (see image below). Click Review | Submit | Exit at any point to check data entered in each section under Form Completion Summary (see image below). Click Save in each section: Medical Information, Pregnancy Risk Factors, Current Medical Conditions, Psychosocial Risk Factors, 4Ps Plus, and Plan of Care.

Review | Submit | Exit
 Select Submit > Click Enter Selection (other options include Save and Remove)

#### PRA Form Review | Submit | Exit Page

| Patient Information                        | PRA Form Revie   | w / Submit          |                                                                                  |  |  |  |
|--------------------------------------------|------------------|---------------------|----------------------------------------------------------------------------------|--|--|--|
| Medical Information                        |                  |                     |                                                                                  |  |  |  |
|                                            |                  | PRA Form            | 1 Options                                                                        |  |  |  |
| <ul> <li>Pregnancy Risk Factors</li> </ul> | O Save           | Save the PRA Form   | The form will be retrievable by any member of                                    |  |  |  |
| Current Medical                            |                  |                     | your practice site. All required fields must be<br>complete to submit the form.  |  |  |  |
| Conditions                                 | O Submit         | Submit the PRA Form | The form will be accessible by the healthcare                                    |  |  |  |
| Psychosocial Risk Factors                  | C Dublink        |                     | plans. Submitted forms cannot be removed from the system.                        |  |  |  |
| • 4Ps Plus                                 | O Remove         | Remove the PRA Form | The form will be removed from the system and all<br>information will be deleted. |  |  |  |
| Plan of Care                               | Internal Message |                     | You may add notes regarding the form that are                                    |  |  |  |
| • Review   Submit   Exit                   |                  | 0                   | only accessible by members of your practice site.                                |  |  |  |
| Click navigation bar<br>to access sections |                  |                     | Enter Selection                                                                  |  |  |  |
| in any order                               |                  |                     |                                                                                  |  |  |  |

#### **INCOMPLETE PRA FORMS**

Saved PRA Forms (forms not yet submitted) will appear as incomplete entries, and may be completed and submitted at a later time. All users registered at the site may access incomplete entries.

#### To access an incomplete PRA Form:

https://www.praspect.org > Login > Click Patient Records > Click Incomplete PRA Forms > Click Access Form

#### To sort incomplete records by alphabetical or numercial order:

https://www.praspect.org > Login > Click Patient Records > Click Incomplete PRA Forms > Click blue column header

## **Fax Submission: PRA Form Instructions**

#### **GENERAL INSTRUCTIONS**

- Print legibly and inside the boxes. Information written outside of the designated areas will <u>not</u> be transmitted.
- Do <u>not</u> use a stamp to complete any section of the form.
- If a mistake is made before the form is faxed, use white-out to cover mistake or clearly overwrite correction.

### FORMS MUST BE FAXED

Fax to FHI at **856-662-4321**. Users should only fax PRA Forms to FHI. Do <u>not</u> use the fax number to correspond with FHI staff.

#### ALL SUBMISSIONS TO FHI

Do not fax PRA Forms to MMCOs. PRA Forms can only be processed by FHI.

## **NO COVER SHEET**

Do <u>not</u> include cover sheets. All forms are received by a data server that cannot process cover sheets. Cover sheets create delays in data processing.

#### **NO PARTIAL FORMS**

Fax the entire 2-page PRA Form when it is complete. Transmit both page 1 and page 2 of the PRA Form at the same time. The electronic processing system will only support a complete patient record.

### FORM IDENTIFICATION

Be sure page 1 and page 2 of the PRA contain the same FHI ID number (located in the bottom right corner of form- see pgs 12-13).

#### **NO DUPLICATES**

The system will only accept one original form per provider site per patient per pregnancy. A patient's follow-up form should be completed as new risk factors are identified and/or plan of care referrals are made. An unlimited number of follow-up forms may be submitted.

#### **INCOMPLETE FORMS**

Do <u>not</u> fax forms missing required fields. Incomplete forms will be returned to the provider via fax (PRA Fax Alert) sent back to provider site indicating that a form has been received by FHI, but is unable to be processed due to the indicated reason. The PRA screener will then need to complete the missing information, and refax both pages of the PRA Form to FHI.

#### CORRECTIONS

If you discover errors on a PRA Form after it has been faxed to FHI, do <u>not</u> make corrections on the PRA Form and refax. To make corrections, print the patient's Follow-up Form (see pg 25) from PRA|SPECT, make corrections on the printed form, and fax it to FHI.

# **Fax Submission: Common Errors**

| Frror                                                  | Exa                | Common Rule                           |                                                                                                    |  |  |
|--------------------------------------------------------|--------------------|---------------------------------------|----------------------------------------------------------------------------------------------------|--|--|
| LITOI                                                  | wrong              | wrong CORRECT                         |                                                                                                    |  |  |
| Writing outside the<br>boxes                           | Lignature          | Signature                             | Neatness counts. Print<br>legibly and within the set<br>parameters.                                                                       |  |  |
| Missing Information                                    |                    |                                       | If information is<br>inapplicable, leave the field<br>blank.                                                                              |  |  |
|                                                        | Yes<br>DNA         | Yes Yes No<br>O O O<br>O O O<br>O O O | Do not use any symbol or<br>letter to indicate<br>information is inapplicable.<br>Do not circle selection. Fill<br>in circles completely. |  |  |
|                                                        | OHorizon NJ Health | Horizon NJ Health                     |                                                                                                    |  |  |
| Incomplete Date<br>Fields                              | 03-00-08           | 03-15-08                              | Provide a complete date. If<br>day is unknown – enter 15<br>as day.                                                                       |  |  |
|                                                        | 00-00-00           |                                       | provide a reasonable<br>estimate.                                                                                                    |  |  |
|                                                        |                    |                                       | unacceptable. Estimates are permitted.                                                                                                    |  |  |
| Blank Social<br>Security Number                        |                    | 000 - 00 - 0000                       | SSN must always be filled<br>in. Use codes below for<br>special circumstances.                                                            |  |  |
|                                                        |                    | 999 - 99 - 9999                       | Undocumented or non-<br>citizen:<br>000-00-0000<br>Refusal to provide a SSN,<br>but has one:<br>999-99-9999                               |  |  |
| Answers <b>both</b> Yes<br>and No to same<br>questions | Yes No             | Yes No<br>O                           | When asked to select 'Yes'<br>or 'No', choose only ONE<br>option.                                                                         |  |  |
| Alphabetic<br>characters in<br>Delivery Site Code      | ABC                | 1 2 3                                 | Delivery Site Codes (pg 28)                                                                                                    |  |  |

# **Form Retrieval Instructions**

### **PATIENT SEARCH**

Allows user to view a patient's record. For optimal results, limit search to one or two fields. Incomplete entries will not appear in Patient Search until submitted.

#### To search for a patient record:

https://www.praspect.org > Login > Click Patient Records > Click Patient Search > Enter search information > Click Search Patients > Click 🖨 to left of patient name

Patient Record (unexpanded)

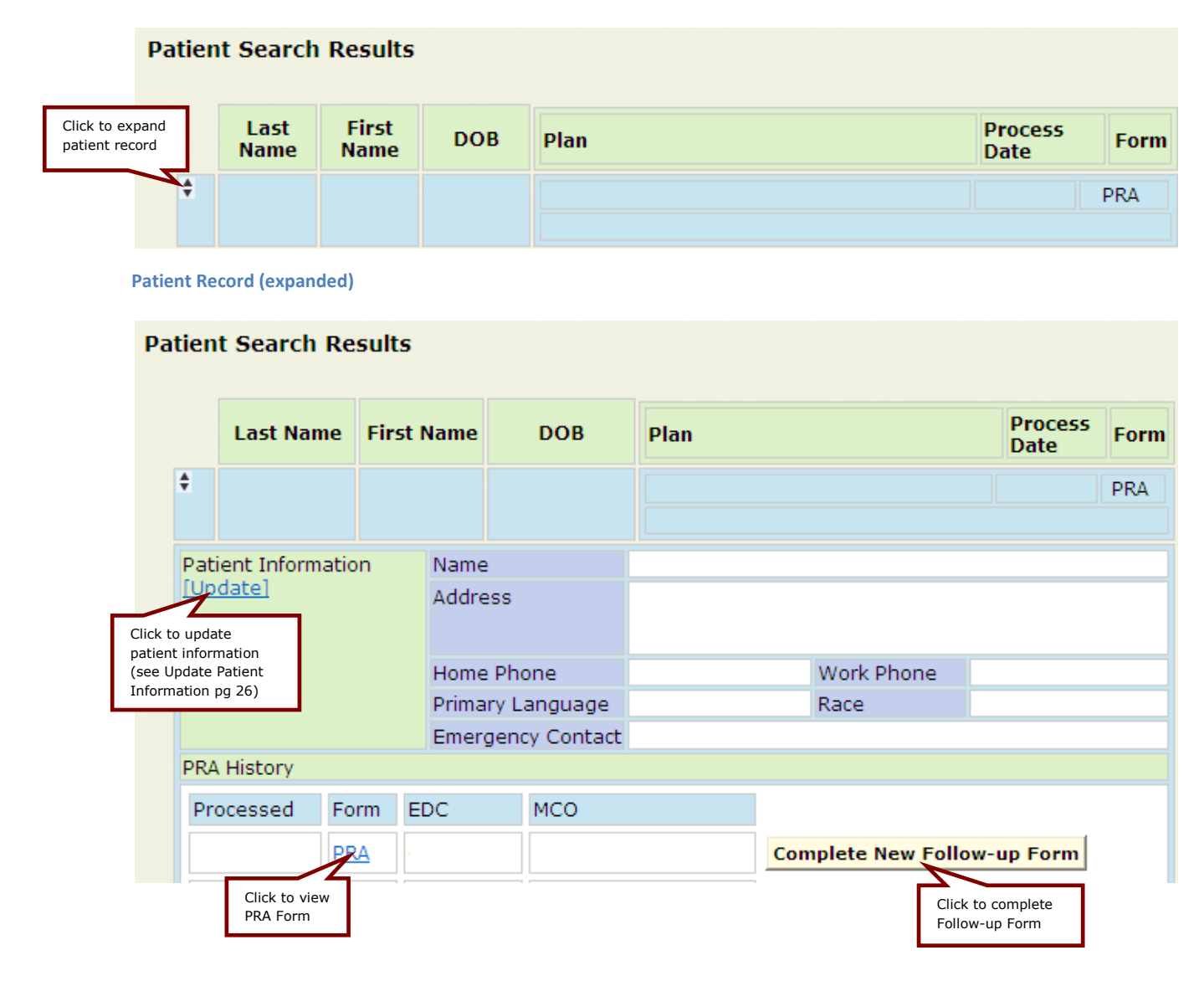

Note: Fax submission records will display **Download Blank Follow-up Form** 

## **Form Retrieval Instructions**

### FORM WINDOW NAVIGATION

Clicking PRA or Follow-up (under Form in PRA History on the patient's record) opens the form window. If the form window does not open or opens blank contact FHI at @snjpc.org or 856-665-6000. The form window and navigation options may vary between operating systems, browsers, and browser versions. While the scroll bar(s) may be used, the **Marquee Zoom tool** I provides optimal viewing and navigation in the form window.

#### To access the Marquee Zoom tool:

Right-click in the form window > Select Marquee Zoom

The Marquee Zoom tool works in different ways.

- Drag a rectangle around a portion of page to fill viewing area
- Click to increase magnification, Ctrl-click to decrease magnification.
- Hold Shift to temporarily switch to the Dynamic Zoom tool (drag up on page to zoom in and drag down on page to zoom out)
- Hold Space bar to temporarily switch to Hand tool 🖑 (scroll around form)

|                                                                                              | 🛐 • 🛛 🧼 🍦 1 / 12 🛛 🖲 🖲 50.8%                                                                                                    | · .                                                          |
|----------------------------------------------------------------------------------------------|----------------------------------------------------------------------------------------------------|--------------------------------------------------------------|
| Find                                                                                         | -                                                                                                    | The toolbar may a                                            |
|                                                                                              | _                                                                                                    | be used for naviga                                           |
|                                                                                              |                                                                                                    |                                                              |
| 13264                                                                                        | STATE OF NEW JERSEY<br>DEPARTMENT OF HUMAN SERVICES<br>DIVISION OF MEDICAL ASSISTANCE AND HEALTH SERVICES                                                                                                    | ices 🔳 🗏                                                     |
| PLEASE PRINT CLEARL                                                                          | *REQUIRED                                                                                                    | FOR FORM PROCESSING*                                         |
| Data Form Completad                                                                          | SSN insurance IDAlecticald #                                                                                                    | Insurance Effective Date                                     |
|                                                                                              |                                                                                                    |                                                              |
| Patient Last Name                                                                            | Finit Name* Date                                                                                                    | au of Birth"                                                 |
| Information                                                                                  |                                                                                                    |                                                              |
| Street Address"                                                                              |                                                                                                    |                                                              |
| Zie Carde" Court                                                                             | Home / Cell Phone ************************************                                                                                                    |                                                              |
|                                                                                              |                                                                                                    |                                                              |
| Envergnecy Centert Name*                                                                     | Emergency Contact Phot                                                                                                    |                                                              |
|                                                                                              |                                                                                                    |                                                              |
| Name of Father of the Baby                                                                   | Father of Baby Involved                                                                                                    | Q Yes Q №                                                    |
|                                                                                              | Married                                                                                                    | () Yes () No                                                 |
| Provider Information<br>Provider FAX#                                                        | Provider Phone # Provider Zip Code                                                                                                    | Planned Delivery Bile Code                                   |
|                                                                                              |                                                                                                    |                                                              |
| Provider Chart#                                                                              | NP1#/ Provider# Screener: First Initial and Last Name                                                                                                    |                                                              |
|                                                                                              |                                                                                                    |                                                              |
| RacelEthnicity                                                                               | Primary Language Health Insurance <sup>4</sup> NCO <sup>4</sup>                                                                                                    |                                                              |
| Anazerosei     O Abitan American O I     O Caucasian O i     O Asian O O     Nadive American | Affaccial         Observation         (Salent al that upp)         O Medicate         (above on a finite<br>paratic         (above on a finite<br>paratic <th)< th="">         (above on a finite<br/>paratic</th)<> | dia//28/de/<br>O Horton NJ Health<br>O UnitedHealthcare Com. |
| Entry Into Prenatal Care                                                                     | Physical Assessment Perinatal History Quali                                                                                                    | Health and Referral                                          |
| Data of *                                                                                    |                                                                                                    | Yes No                                                       |
| Data of 1st                                                                                  | T T Pro Programmery Current Date of most recent live bith                                                                                                    |                                                              |
| MCO                                                                                          | Weight (be) Weight (be) Dentz                                                                                                    | tal Referral Biven O O                                       |
| we                                                                                           | - Weeks Gestafian of Particip & Pattern                                                                                                    | ent Education Given                                          |
|                                                                                              | losajadj: ankof any Barlandy O 25-54 was                                                                                                    | within the last year 0.0                                     |
|                                                                                              | Specify # of Weeks Gastation                                                                                                    |                                                              |
| Pregnancy Risk Facto                                                                         | O All Risk Factors Negative                                                                                                    |                                                              |
|                                                                                              | arrent Prior Family Carment Prior Family                                                                                                    | Current Prior Family                                         |
|                                                                                              | IN YN YN YN YN YN YN YN                                                                                                    | YN YN YN                                                     |
| Previous Cesarean Section                                                                    | a na O O na na Multiple Gestation O O O O O O Fetal Genetic Structural abnom                                                                                                    | utte 00 00 00                                                |
| History of PROM                                                                              | a na O O na na Macrosomia O O O O na na Hepettis B                                                                                                    | 00 00 mm                                                     |
| Hyperemesis                                                                                  | OOOO na na IUGR OOOO na na Group B Strep                                                                                                    |                                                              |
| Obesty                                                                                       | 0 0 0 ne ne Oligo/Polyhydramnios 0 0 0 0 na ne Opiold Replacement Treatment                                                                                                    |                                                              |
| Gestational Diabetes                                                                         | 0 0 na ra Abromal Amiocentesis 0 0 0 na ra Pyelonephrtis                                                                                                    | 00 00 mm                                                     |
| Pincente Parula                                                                              | COO no no Apromiti Anno COO CO no no Aprovided Exponenticities Technology                                                                                                    |                                                              |
| Cervical Incompetence                                                                        | 0 0 0 na ra Abdominal Surgery 0 0 0 0 na ra Bieeding during current pregnar                                                                                                    |                                                              |
| Ectopic Pregnancy                                                                            | 00 00 mm                                                                                                    |                                                              |
| 1                                                                                            | 272000210                                                                                                    | 13264                                                        |
|                                                                                              | 273080210                                                                                                    |                                                              |

#### Form Window

# **Follow-up Form**

| Chart#:                                                                                                    |                                                                                                    | Per                      | rina                                        | tal R                                                               | isk Asses                                                                                                    | sment                                                                                                 |                                                                                    |                                                               |                                                                       |                                                   |                                                                          |                                                                           |
|----------------------------------------------------------------------------------------------------|----------------------------------------------------------------------------------------------------|--------------------------|---------------------------------------------|---------------------------------------------------------------------|----------------------------------------------------------------------------------------------------|----------------------------------------------------------------------------------------------------|------------------------------------------------------------------------------------|---------------------------------------------------------------|-----------------------------------------------------------------------|---------------------------------------------------|--------------------------------------------------------------------------|---------------------------------------------------------------------------|
| Screener:                                                                                                    |                                                                                                    |                          | Fe                                          | ollow                                                               | -up Forn                                                                                                    | n                                                                                                    |                                                                                    |                                                               |                                                                       |                                                   |                                                                          |                                                                           |
|                                                                                                    |                                                                                                    |                          |                                             |                                                                     |                                                                                                    |                                                                                                    |                                                                                    |                                                               |                                                                       |                                                   |                                                                          |                                                                           |
| Date of 1st<br>visit under<br>MCO M M                                                                                                    | D D V Y Y Health Insu<br>O Medicaid                                                                                                    | FFS O                    | Medica<br>Medicai<br>Medica                 | id PE<br>id MC<br>re                                                | ONJ Family Control Commercial Uninsured/Se                                                                            | are<br>elf Pay                                                                                        | MCO C                                                                              | O None<br>O Ame<br>O Heal                                     | e<br>riGrou<br>th First                                               |                                                   | orizon NJ I<br>hitedHealth                                               | lealth<br>ncare Com                                                       |
| Insurance ID/Medicaid #:                                                                                                    |                                                                                                    |                          | П                                           |                                                                     | Insural                                                                                                    | nce Effective                                                                                         | e Date:                                                                            | M                                                             | [                                                                     | D D                                               | -                                                                        |                                                                           |
| Pregnancy Risk Facto                                                                                                    | O <u>No</u>                                                                                                    | Changes                  | :                                           | 0 <u>Al</u>                                                         | Risk Factors                                                                                                    | Negative                                                                                              |                                                                                    |                                                               |                                                                       |                                                   | <del>91</del> 07.03                                                      |                                                                           |
| Hyperemesis<br>Obesity<br>Gestational Diabetes<br>PIH/Preeclampsia<br>Placenta Previa<br>Cervical Incompetence                                                                                                    | Current<br>Y_N<br>CO Ectopic pregnancy<br>Fetal reduction<br>Macrosomia<br>IUGR<br>OO Oligo/Polyhydramnic<br>OO Abnormal amniocent                                                                                                    |                          |                                             | Abno<br>Mater<br>Abdo<br>Rh N<br>Hepat<br>Grou                      | rmal AFP<br>rnal fetal infectio<br>minal surgery<br>egative<br>egative<br>p B Strep                                   | Current<br>Y N<br>000<br>000<br>000<br>000<br>000<br>000<br>000<br>0                                  | iring curr                                                                         | Opioid<br>Pyelon<br>Urinary<br>Asisster<br>Fetal g<br>Multipl | Rplcmnt<br>hephritis<br>Tract Ini<br>d Repro.<br>jenetic/s<br>e Gesta | Trtmnt<br>fection<br>Tech.<br>struct abn<br>ttion | rml<br>• 2nd •                                                           | Current<br>Y 000000000000000000000000000000000000                         |
| 4 Ps Plus         Did either of your parents         Does your partner have a         Have you ever felt out of         Over the st 2 weeks         hav ou felt littli         hav ou felt littli         *4 Ps Pli         Follow         If is month before         If is month before         If is mon | s have a problem w/drugs or alcohol:<br>any problem with drugs or alcohol:<br>lated by your partner:<br>control or helpless:<br>de, ressed, or hopeless:<br>terest control or hopeless:<br>terest control or hopeless control or hopeless control or hopeless control or hopeless control or hopeless control or hopeless control or hopeless control or hopeless control or hopeless control or hopeless control or hopeless control or hopeless contro | Ye<br>as che<br>r herion | × №<br>000000000000000000000000000000000000 | H<br>Ir<br>er fou<br><u>A</u><br>Day                                | a month before y<br>how many o<br>how much b<br>how much b<br>how much r<br>r As<br>3- ays/wk                         | unk beer/win<br>you knew you<br>sigarettes did<br>peer/wine/liqu<br>marijuana did                     | e/liquor:<br>a were pr<br>you sma<br>uor did ya<br>you use<br>avention l<br>ays/wk | regnant<br>oke<br>ou drink<br>Ecatic<br>< yh                  | *A                                                                    |                                                   | e *if an<br>chec<br>conti<br>the 4<br>Up Q<br>Referral Ne<br>not drink/u | *Any is<br>ked,<br>nue with<br>Ps Follow-<br>uestions.<br>ed<br>se drugs) |
| drink be                                                                                                    | er / wine / liquor                                                                                                    | r horion                 |                                             | 0                                                                   | 0                                                                                                    |                                                                                                    |                                                                                    | 0                                                             | 2                                                                     | 1                                                 | 0                                                                        |                                                                           |
| use ar                                                                                                    | iy urug such as manjuana, cocalne c                                                                                                    | Completed                |                                             | 0                                                                   | 0                                                                                                    | (                                                                                                    | <u>,                                     </u>                                      | Completed                                                     |                                                                       | -3.<br>                                           |                                                                          |                                                                           |
| Plan of Care<br>O <u>No Changes</u>                                                                                                    | Tobacco Cessation<br>Substance Abuse Prevention Ed<br>Substance Abuse Assessment<br>Mental Health Assessment<br>Domestic Violence Assessment<br>TANF/GA<br>Emergency Assistance<br>Food Stamps<br>WIC                                                                                                    |                          |                                             | Refused<br>0<br>0<br>0<br>0<br>0<br>0<br>0<br>0<br>0<br>0<br>0<br>0 | SSI<br>DYFS<br>Community<br>Preterm Lat<br>Maternal Fe<br>Diabetes Ca<br>Nutritional C<br>Breast Feet<br>Childbirth E | Home Visitin<br>por Preventio<br>etal Medical C<br>are Program<br>Consult<br>ding Consult<br>ducation | eg<br>in<br>Consult                                                                |                                                               |                                                                       |                                                   |                                                                          |                                                                           |
| HIV Test Given?                                                                                                    | Test given date:                                                                                                    |                          |                                             |                                                                     | Res                                                                                                    | ults:                                                                                                 | TT                                                                                 | Π                                                             | TT                                                                    | 7                                                 |                                                                          |                                                                           |
| Notes                                                                                                    |                                                                                                    |                          |                                             |                                                                     |                                                                                                    |                                                                                                    |                                                                                    |                                                               |                                                                       |                                                   |                                                                          |                                                                           |
|                                                                                                    |                                                                                                    |                          |                                             |                                                                     |                                                                                                    |                                                                                                    |                                                                                    |                                                               |                                                                       |                                                   |                                                                          |                                                                           |
| L                                                                                                    |                                                                                                    |                          |                                             |                                                                     |                                                                                                    |                                                                                                    |                                                                                    | -                                                             |                                                                       |                                                   |                                                                          |                                                                           |

# **Online Submission: Follow-up Form Instructions**

### **FOLLOW-UP FORM**

The Follow-up Form is used to communicate:

- Updates about the patient's risk factors, medical conditions, and plan of care referrals
- MMCO enrollments and changes
- Corrections to the original PRA

The Follow-up Form should be completed as many times as necessary to keep the patient's record current. All completed Follow-up Forms are viewable on the patient's record under PRA History.

#### To complete a Follow-up Form:

https://www.praspect.org > Login > Click Patient Records > Click Patient Search > Enter search information > Click Search Patients > Click to left of patient name > Click Complete New Follow-up Form

- Follow-up Patient Information Click Save to proceed to next section. The user may access subsequent sections in any order by clicking the section title in the navigation bar (see image below). Click Save in each section: Follow-up Pregnancy Risk Factors, Follow-up 4Ps Plus, and Follow-up Plan of Care.
- Review | Submit | Exit
   Select Submit > Click Enter Selection (other option is Remove)

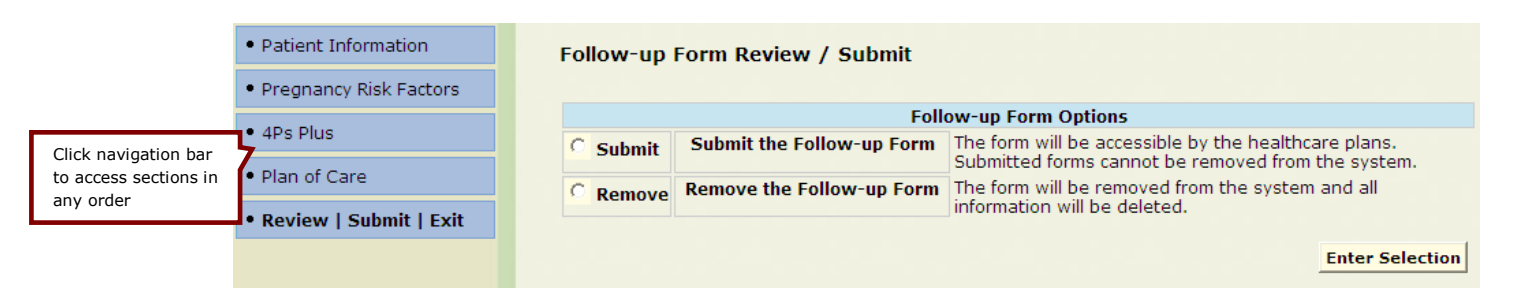

#### Follow-up Form Review | Submit | Exit Page

To print a patient's completed Follow-up Form(s):

https://www.praspect.org > Login > Click Patient Records > Click Patient Search > Enter search information > Click Search Patients > Click 🔹 to left of patient name > Follow-up Forms are listed in PRA History under Form > Click Follow-up under Form > Print

#### **Online Data Entry: Patient Record PRA History**

| PRA History    |           |     |     |                                           |
|----------------|-----------|-----|-----|-------------------------------------------|
| Processed      | Form      | EDC | MCO |                                           |
| Click to view  | Follow-up |     |     | Complete New Follow-up Form               |
| Follow-up Form | PRA       |     |     | Click to complete a new<br>Follow-up Form |

# **Fax Submission: Follow-up Form Instructions**

#### **FOLLOW-UP FORM**

The Follow-up Form is used to communicate:

- Updates about the patient's risk factors, medical conditions, and plan of care referrals
- MMCO enrollments and changes
- Corrections to the original PRA

The Follow-up Form should be completed as many times as necessary to keep the patient's record current. All completed Follow-ups Forms are viewable on the patient's record under PRA History.

#### To print a patient's blank Follow-up Form:

https://www.praspect.org > Login > Click Patient Records > Click Patient Search > Enter search information > Click Search Patients > Click 🖨 to left of patient name > Click Download Blank Follow-up > Click Open > Print

## To print a patient's completed Follow-up Form:

https://www.praspect.org > Login > Click Patient Records > Click Patient Search > Enter search information > Click Search Patients > Click 🔹 to left of patient name > Click Follow-up under Form > Print

| PRA History    |           |          |         |                               |
|----------------|-----------|----------|---------|-------------------------------|
| Processed      | Form      | EDC      | MCO     |                               |
| Click to view  | Follow-up | 10/31/11 | Horizon | Download Blank Follow-up Form |
| Follow-up Form | PRA       | 10/31/11 | None    | Click to download and print   |
|                |           |          |         | filled out and faxed to FHI   |

Fax Data Entry: Patient Record PRA History

## **PRA**|SPECT Features

#### HOME

Displays important PRA|SPECT messages, as well as monthly PRA Stats (number of PRA Forms, Followup Forms, and online submission Incomplete PRA Forms). Users affiliated with multiple practice sites will see Stats for each location.

### **UPDATE PATIENT INFORMATION**

Allows user to update the following fields: First Name, Last Name, Address, Phone Numbers, Emergency Contact and Phone, SSN, DOB, Race, and Primary Language.

#### To update patient information:

https://www.praspect.org > Login > Click Patient Records > Click Patient Search > Enter information in search field(s) > Click Search Patients > Click 🔹 to left of patient name > Click [Update] in Patient Information > Enter information > Click Save (updates will not reflect until the screen is refreshed)

#### To refresh screen:

PC: Right click screen > Select Refresh OR Press F5 key, Mac: Hold Command key and press R key

#### **PATIENT GROUP PRINT**

Allows user to print all forms processed in a specified date range.

#### To print forms by process date(s):

https://www.praspect.org > Login > Click Patient Records > Click Patient Group Print > Enter dates > Click Search Patients > Click Select All to select/deselect all checkboxes (Click individual checkboxes to select/deselect forms) > Click Retrieve Forms > Click Open > Click PDF file > Click Open > Print

Note: Fax data entry users have the option to print a Follow-up Form along with the PRA Form. Follow-up Forms will only print for PRA Forms that were faxed to FHI for processing.

#### **PATIENT LIST BY ENTRY**

Provides a list of patients by the date of entry into prenatal care.

#### To print a list of patients by entry:

https://www.praspect.org > Login > Click Patient Records > Click Patient List by Entry > Enter dates > Click Get List > Print

### **PATIENT LIST BY ALPHA**

Provides an alphabetical list of patients by last name.

#### To print a list of patients by alpha:

https://www.praspect.org > Login > Click Patient Records > Click Patient List by Alpha > Click letter to view patient list > Print

# **Frequently Asked Questions (FAQ)**

# Should I complete a PRA Form if the patient is not eligible for MMCO or has Commercial insurance?

YES. All prenatal patients must have a PRA Form completed regardless of their insurance status.

# Do I need to complete a new PRA on a transfer patient that already had a risk assessment completed at her previous prenatal provider?

YES. A new PRA must be completed at the first visit at each site where the patient receives prenatal care. The system will only accept one original form per provider site per patient per pregnancy. A patient's follow-up form should be completed as new risk factors are identified and/or plan of care referrals are made. An unlimited number of follow-up forms may be submitted.

### How do I get more PRA Forms?

See Print PRA Forms pg 8.

## I do not have all of the required information; can I still enter or fax a PRA Form?

**Online Data Entry:** YES. You may save and submit when complete. See New Patient Record and Incomplete PRA Forms pg 18.

Fax Data Entry: NO. Forms without the required information cannot be processed.

## I've made a mistake on the PRA Form I submitted online or faxed. How do I correct it?

**Online Data Entry:** To correct First Name, Last Name, Address, Phone numbers, Emergency Contact and Phone, SSN, DOB, Race, or Primary Language, see Update Patient Information pg 26. To correct Insurance information, Pregnancy Risk Factors, 4Ps Plus, or Plan of Care, see Follow-up Form pg 24. All other corrections, contact FHI at PRA@snjpc.org or 856-665-6000.

Fax Data Entry: See Follow-up Form pg 25.

#### I am unable to find a patient's record. What should I do?

Search by a different field. For optimal results, limit search to one or two fields. If the patient's record still does not appear contact FHI at PRA@snjpc.org or 856-665-6000.

I forgot my password. How can I access my account? See Forgot Password pg 6.

**My colleague is asking for my username and password? Should I share this information?** NO. All PRA users must be registered with FHI prior to accessing PRA|SPECT, and have their own username and password. See Username and Password pg 6.

I would like to print all the PRA Forms completed during a month. How do I do this? See Patient Group Print pg 26.

# MCHC Contacts & Delivery Site Codes

#### Contact the Regional Maternal and Child Health Consortia and the NJ Prevention Network for behavioral health referral assistance:

Partnership for Maternal and Child Health of Northern New Jersey:

- Bergen, Essex, Hudson, Morris, Passaic, Sussex, Union, and Warren counties: (973) 942-3630 Central Jersey Family Health Consortium:
  - Hunterdon, Middlesex, Mercer, Somerset, and Union (Plainfield portion) counties: (732) 937-5437
  - Monmouth and Ocean counties: (732) 363-5400
- Southern New Jersey Perinatal Cooperative:
  - Atlantic, Burlington, Camden, Cape May, Cumberland, Gloucester, and Salem counties (856) 665-6000

#### **Delivery Site Codes** (By County):

#### Atlantic County

395 - AtlantiCare Regional Medical Center

700 - Shore Memorial Hospital

#### Bergen County

- 180 Englewood Hospital and Medical Center
- 270 Hackensack University Medical Center
- 530 Hackensack UMC Pascack Valley
- 290 Holy Name Hospital/Medical Center
- 830 The Valley Hospital

### Burlington County

080 - Virtua Memorial

#### Camden County

- 508 Our Lady of Lourdes Medical Center 115 - The Cooper Health System
- 897 Virtua Voorhees

#### Cape May County 077 - Cape Regional Medical Center

Cumberland County

485 - Inspira - Vineland

#### Essex County

- 385 Clara Maass Medical Center
- 055 Newark Beth Israel Medical Center
- 640 Saint Barnabas Medical Center
- 470 The Mountainside Hospital
- 480 UMDNJ University Hospital

#### Gloucester County

- 800 Inspira Woodbury
- 887 Kennedy University Hospital Washington Township

Hudson County

- 100 Christ Hospital
- 670 Hoboken University Medical Center
- 433 Liberty HealthCare System, Inc. Jersey City Medical Center
- 609 Meadowlands Hospital Medical Center
- 502 Palisades Medical Center

#### Hunterdon County

305 - Hunterdon Medical Center

Mercer County

- 440 Capital Health Hopewell
- 415 Capital Health Regional Medical Center
- 770 RWJ University Hospital at Hamilton
- 570 University Medical Center at Princeton

#### Middlesex County

- 333 JFK Medical Center
- 555 Raritan Bay Medical Center
- 445 Robert Wood Johnson University Hospital
- 685 Saint Peter's University Hospital

#### Monmouth County

- 215 CentraState Healthcare System
- 220 Meridian Hospitals Corporation Jersey Shore Medical Center
- 610 Meridian Hospitals Corporation Riverview
- 455 Monmouth Medical Center

#### Morris County

- 097 Chilton Memorial Hospital
- 465 Morristown Memorial Hospital
- 643 Saint Clare's Hospital/Denville

#### Ocean County

- 122 Community Medical Center
- 550 Kimball Medical Center
- 070 Meridian Hospitals Corporation Medical Center of Ocean County
- 626 Southern Ocean County Hospital

#### Passaic County

- 660 St. Joseph's Regional Medical Center
- 675 St. Mary's Hospital Passaic

#### Salem County

- 177 Inspira Elmer
- 695 The Memorial Hospital of Salem County

#### Somerset County

705 - Somerset Medical Center

Sussex County 490 - Newton Memorial Hospital

#### Union County

- 510 Overlook Hospital
- 645 Trinitas Regional Medical Center

#### Warren County

275 - Hackettstown Community Hospital

## Page 29

# Glossary

| Abdominal Surgery                    | Surgical procedure involving maternal abdominal organs.                                                                                                    |
|--------------------------------------|----------------------------------------------------------------------------------------------------|
| Abnormal AFP                         | Abnormal result of test for maternal serum Alpha-Feto protein; used<br>to identify structural nervous system malformations in the fetus.                                                                                                    |
| Abnormal Amniocentesis               | Fetal chromosomal abnormality detected by analysis of amniotic fluid removed from amniotic sac.                                                                                                    |
| Abnormal Pap Smear                   | Premalignant (before cancer) or malignant (cancer) changes detected in a sample of cells taken from a woman's cervix.                                                                                                    |
| Access to pregnancy testing          | Ability to determine where and how to get a pregnancy test.                                                                                                    |
| AIDS                                 | Acquired immunodeficiency syndrome. A disease of the immune system caused by the HIV virus.                                                                                                    |
| Allergies                            | An exaggerated immune response to substances in the environment.                                                                                                    |
| Anemia                               | Decreased ability of the blood to carry oxygen because of a reduction<br>in the number and quality of red blood cells.                                                                                                    |
| Assisted Reproductive<br>Technology  | Range of techniques for manipulating oocytes and sperm to<br>overcome infertility; encompasses drug treatments, surgical<br>methods, in vitro and in vivo fertilization, ex utero and in utero fetal<br>surgery, and various laboratory regimes. |
| Asthma                               | Chronic lung disorder characterized by shortness of breath, wheezing, coughing, and tightness of the chest.                                                                                                    |
| Bleeding during Current<br>Pregnancy | Episodes of vaginal bleeding during current pregnancy.                                                                                                    |
| Blood Dyscrasia                      | Abnormality in the cellular components of the blood or bone marrow.                                                                                                    |
| Breast Feeding Consult               | Consultation with an International Board Certified Lactation Consultant (IBCLC).                                                                                                    |
| Cancer                               | Abnormal cells with uncontrolled cell growth.                                                                                                    |
| Cervical Incompetence                | Cervix that dilates painlessly, without contractions.                                                                                                    |
| Childcare Issues                     | Difficulty with locating or enrolling in childcare.                                                                                                    |
| Childbirth Education                 | Course designed for expectant parents that reviews what to expect<br>during pregnancy, labor, and delivery.                                                                                                    |

| Chronic Hypertension             | High blood pressure; transitory or sustained elevation of systematic<br>arterial blood pressure to a level likely to induce cardiovascular<br>damage or other adverse consequences. Hypertension has been<br>arbitrarily defined as a systolic blood pressure above 140 mmHg or a<br>diastolic blood pressure above 90 mmHg. |
|----------------------------------|----------------------------------------------------------------------------------------------------|
| Community Home Visiting          | Home visiting services designed to promote healthy pregnancy,<br>birth outcome, positive parenting, and self-sufficiency. The PRA<br>serves as paperwork for CHV referral.                                                                                                    |
| Could not find a health provider | Difficulty with locating or enrolling in primary healthcare services, including prenatal care.                                                                                                    |
| Current Medications              | Medications taken regularly by patient at this time.                                                                                                    |
| Currently in Foster Care         | Living in the home of a foster parent who is supervised by DYFS.                                                                                                    |
| Cystic Fibrosis                  | Also known as CF, mucoviscidosis, or mucoviscidosis; a hereditary<br>disease affecting the exocrine (mucus) glands of the lungs, liver<br>pancreas, and intestines, causing progressive disability due to<br>multisystem failure.                                                                                            |
| Depression/Mental Illness        | Clinical symptoms of depression or mental illness requiring medication or treatment.                                                                                                    |
| Diabetes                         | Disorder of carbohydrate metabolism resulting from insulin<br>deficiency. Characterized by high blood sugar levels that result in<br>weakness, frequent urination, and increased thirst and hunger.                                                                                                    |
| Diabetes Care Program            | Disease management program specific to diabetes.                                                                                                    |
| Disabled                         | Lack of ability relative to a personal or group standard or norm. May<br>involve physical impairment such as sensory, cognitive or<br>intellectual impairment, mental disorder, or chronic medical<br>disease.                                                                                                    |
| Domestic Violence                | Also known as domestic abuse, spousal abuse, or intimate partner<br>violence; occurs when a family member, partner or ex-partner<br>attempts to physically or psychologically dominate another.                                                                                                    |
| Domestic Violence Assessment     | Use of a standardized questionnaire or tool to help assess safety,<br>risk, strengths and needs of an individual or family, and to assist in<br>decision making.                                                                                                    |
| DYFS                             | Division of Youth and Family Services: child welfare services unit in New Jersey.                                                                                                    |
| Eating Disorder                  | Present when a person experiences severe disturbances in eating<br>behavior, such as extreme reduction of food intake, extreme<br>overeating, or feelings of extreme distress or concern about body<br>weight or shape.                                                                                                    |

| Ectopic Pregnancy                         | Fertilized egg implanted outside the uterus.                                                                                                    |
|-------------------------------------------|----------------------------------------------------------------------------------------------------|
| Education <12 yrs                         | Education level is less than a high school graduate.                                                                                                    |
| Emergency Assistance                      | Essential food, clothing, shelter and household furnishings,<br>temporary rental assistance or back rent or mortgage payments,<br>utility payments, and moving expenses for those who are homeless<br>or at immediate risk of becoming homeless. Administered by the<br>New Jersey Division of Family Development. |
| Fetal/Genetic/Structural<br>Abnormalities | Abnormalities in the fetus (heart, kidneys, lungs, etc) determined by ultrasound or chromosomal analysis.                                                                                                    |
| Fetal Reduction                           | Selective termination of one or more fetuses in a multi-fetal pregnancy.                                                                                                    |
| Financial                                 | Difficulty with personal finances.                                                                                                    |
| Food Stamps                               | Program offered by the Food and Nutrition Services, which provides<br>benefits to low-income people that can be used to buy food to<br>improve their diets.                                                                                                    |
| Gravida                                   | Total number of pregnancies (including current pregnancy)<br>regardless of outcome.                                                                                                    |
| Gestational Diabetes                      | Occurrence or worsening of diabetes during pregnancy.                                                                                                    |
| Group B Strep                             | Streptococcal infection occurring in the mother's vagina and throat.                                                                                                    |
| Heart Condition                           | Diagnosed heart problem requiring medications or limitations of physical activity.                                                                                                    |
| Нер В                                     | Hepatitis B; infectious disease that affects the liver.                                                                                                    |
| History of Mental Health<br>Treatment     | Has received mental health counseling with or without prescription of medications.                                                                                                    |
| History of PROM                           | History of premature rupture of the membranes (amniotic sac).                                                                                                    |
| HIV Positive                              | Serologic presence of human immunodeficiency virus (HIV).                                                                                                    |
| HIV Test Given                            | HIV test was administered (NJ State law mandates all pregnant women to be tested for HIV. If refused, newborn is tested.)                                                                                                    |
| Homeless                                  | Current lack of permanent housing.                                                                                                    |
| Hyperemesis                               | (Hyperemesis gravidarum): Severe nausea, dehydration, and<br>vomiting during pregnancy. Occurs most frequently during the first<br>trimester.                                                                                                    |
| Inadequate Social Support                 | Lacking family or other supportive relationships.                                                                                                    |

| Insurance Enrollment Delay      | Delay in enrollment with a MMCO after deemed presumptively eligible for Medicaid services.                                                                                                    |  |
|---------------------------------|----------------------------------------------------------------------------------------------------|--|
| IUGR                            | Intrauterine growth retardation: small fetus usually associated with<br>diminished placental function, poor nutrition, genetic disorders, or<br>infection.                                                                                                    |  |
| Lead: Home built before 1978    | Lives in a home that is potentially painted with lead-based paint.                                                                                                    |  |
| Liver Disease                   | Diseases and disorders that cause the liver to function improperly or cease functioning.                                                                                                    |  |
| Low Birth Weight (<2500gm)      | Birth weight less than 5.5 pounds (<2500 grams).                                                                                                    |  |
| Lupus                           | Chronic inflammatory disease that causes abnormalities of blood vessels and connective tissue in various parts of the body.                                                                                                    |  |
| Macrosomia                      | Fetus or infant weighing more than 9 pounds (>4500 grams).                                                                                                    |  |
| Maternal Fetal Infection        | Infection of the mother and/or infant during pregnancy.                                                                                                    |  |
| Maternal Fetal Medicine Consult | Consultation with a board-certified Perinatologist regarding perinatal risk factors.                                                                                                    |  |
| Mental Health Assessment        | Interview conducted by a certified mental health provider to<br>evaluate the need for mental health treatment and the type of<br>treatment necessary.                                                                                                    |  |
| Methadone Use                   | Daily intake of Methadone, a synthetic opioid.                                                                                                    |  |
| Multiple Gestation              | More than one fetus.                                                                                                    |  |
| Neurological Condition          | Disorder of the nervous system.                                                                                                    |  |
| Nutritional Concerns            | Diet-related risk factors.                                                                                                    |  |
| Nutritional Consult             | Consultation with a nutritionist (New Jersey does not require a license for nutritionists.)                                                                                                    |  |
| Obesity                         | Having too much body fat; weight more than 20% above the normal range.                                                                                                    |  |
| Oligo/Polyhydramnios            | Lack or deficiency (oligo) or greater than normal amount (poly) of amniotic fluid. Usually associated with congenital anomalies.                                                                                                    |  |
| Para                            | Number of times a woman has given birth regardless of outcome:                                                                                                    |  |
|                                 | <ul> <li>T # of term deliveries (&gt;37 weeks)</li> <li>P # of preterm deliveries (20-37 weeks)</li> <li>SAB # of pregnancies spontaneously ended (&lt;20 weeks)</li> <li>EAB # of elective terminations (&lt;20 weeks)</li> <li>L # of living children</li> </ul> |  |

| Perinatal Depression                                   | Depression associated with pregnancy and/or childbirth.                                                                                                    |
|--------------------------------------------------------|----------------------------------------------------------------------------------------------------|
| Phlebitis/DVT                                          | Inflammation of a vein; deep vein thrombosis.                                                                                                    |
| PIH/Preeclampsia                                       | Pregnancy Induced Hypertension (PIH)/Preeclampsia:<br>Hypertensive states of pregnancy that have not been preceded by<br>chronic hypertension Classification: 1) without proteinuria 2) with<br>proteinuria (preeclampsia) 3) eclampsia. |
| Placenta Previa                                        | Low attachment of the placenta, covering or very close to the cervix.                                                                                                    |
| Preterm Labor Prevention                               | Education regarding signs and symptoms of preterm labor.                                                                                                    |
| Previous Cesarean Section                              | Previous delivery of a fetus or infant through an abdominal incision.                                                                                                    |
| Pyelonephritis                                         | Serious kidney infection.                                                                                                    |
| Renal Disease                                          | Progressive loss of renal function over months and years.                                                                                                    |
| Rh Negative                                            | Absence of rhesus antibody in blood.                                                                                                    |
| Seizures                                               | Acute episode of epilepsy.                                                                                                    |
| Sickle Cell Disease                                    | A genetic condition characterized by abnormal red blood cells<br>containing a defective form of hemoglobin. Occurs in people who<br>inherit the gene from both parents.                                                                  |
| Sickle Cell Trait                                      | Inheritance of one or more of the genes of sickle cell disease without recurrent symptoms of the disease.                                                                                                    |
| SSI                                                    | Supplemental Security Income (SSI) program; pays benefits to disabled adults and children who have limited income and resources.                                                                                                    |
| STD                                                    | Sexually transmitted disease.                                                                                                    |
| Substance Abuse Assessment                             | Interview conducted by a certified substance abuse counselor to<br>evaluate the need for substance abuse treatment and the type of<br>treatment necessary.                                                                               |
| Substance Abuse<br>Prevention Education                | Program that provides education about the negative effects of substance use.                                                                                                    |
| TANF/GA                                                | Temporary Assistance to Needy Families or General Assistance: a welfare program for pregnant women and families with children.                                                                                                    |
| Thyroid Disease                                        | Occurs when the thyroid gland does not supply the proper amount<br>of hormones needed by the body to regulate growth and metabolism.                                                                                                    |
| Tobacco Cessation                                      | Program that supports smokers who choose to quit smoking.                                                                                                    |
| Tobacco: 2 <sup>nd</sup> or 3 <sup>rd</sup> hand smoke | Patient has been exposed to tobacco smoke in their environment or<br>to residue from tobacco smoke on objects/in their environment.                                                                                                    |

| Transportation               | Ability to travel by personal or public vehicle.                                                                                                    |
|------------------------------|----------------------------------------------------------------------------------------------------|
| Tuberculosis                 | Infectious disease caused by bacteria and characterized by the formation of tubercles in tissues of the body, especially the lungs.                                                                                                    |
| Unaware of Importance of PNC | Pregnant woman is not aware of the importance of or need for<br>medical intervention during pregnancy (PNC = prenatal care).                                                                                                    |
| Unplanned Pregnancy          | Mistimed pregnancy due to failure or lack of pregnancy prevention method.                                                                                                    |
| Unstable Housing             | Frequent changes in residence causing stress or current threat of/loss of housing.                                                                                                    |
| Urinary Tract Infection      | Infection of the kidneys or bladder.                                                                                                    |
| Uterine Abnormalities        | Abnormal uterine structure that could affect placental function including bicornuate uterus, uterine myoma, or uterine fibroids.                                                                                                    |
| Viral: Cats or birds in home | Exposure to a virus carried by cats (toxoplasmosis) or bacterium infected birds (psittacosis).                                                                                                    |
| WIC                          | Special Supplemental Nutrition Program for Women, Infants, and<br>Children. Provides nutritious foods, information on healthy eating,<br>and referrals to healthcare to low-income women, infants, and<br>children up to age 5 who are at nutritional risk. |

## Notes

# **PRA MMCO Contacts**

| AMERIGROUP           | 800-454-3730 |
|----------------------|--------------|
| HEALTHFIRST NJ       | 866-467-7178 |
| HORIZON NJ HEALTH    | 800-682-9094 |
| UNITEDHEALTHCARE COM | 888-362-3368 |

For further assistance please contact FHI 856-665-6000 or pra@snjpc.org

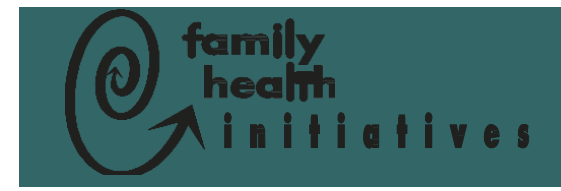

Family Health Initiatives c/o Southern New Jersey Perinatal Cooperative 2500 McClellan Avenue Suite 250 Pennsauken, NJ 08109-4613

Phone: 856-665-6000 Fax: 856-662-4321 Email: PRA@snjpc.org